# TOMORROW starts here.

11 11 11 CISCO

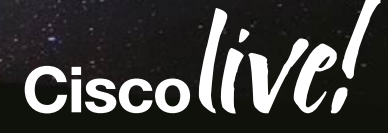

### Overview of Troubleshooting Tools in Cisco Switches and Routers

BRKARC-2011

Ed Kim High Touch Engineer, Cisco Services

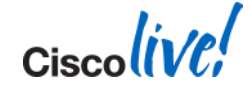

### Agenda

- The Value of Good Incident Management
- Flexible NetFlow (FnF)
- Embedded Packet Capture Tools
- SPAN / RSPAN / ERSPAN
- Ethanalyzer and NetDR
- VACL and ACL Capture
- ELAM
- Putting It All Together

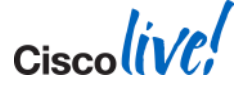

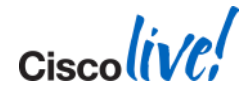

# "Nothing has changed, and anything we did change we changed back!"

Change is unavoidable, but we have our ways

### **Taxonomy of the Troubleshooting Tools**

Port Mirroring Tools SPAN, RSPAN, ERSPAN

#### **Embedded Packet Capture Tools**

Ethanalyzer, NetDR, Mini Protocol Analyzer

#### **Network Management Tools**

Cisco Prime, Syslog, SNMP, NetFlow

**CLI-based Commands** 

Show, Debug, Ping, Traceroute

Scripting EEM, Tcl, Python, OnePK

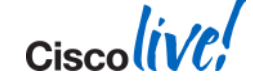

### Our Focus ...

#### What I am going to get out of this session ?

- Good idea of the capabilities of Cisco switches/routers in terms of various troubleshooting tools, especially packet capture tools.
- Ability to choose the right tool to troubleshoot, which helps for timely resolution of the problem.

### Port Mirroring Tools SPAN, RSPAN, ERSPAN

#### Embedded Packet Capture Tools

Ethanalyzer, NetDR, Mini Protocol Analyzer

Cisco Public

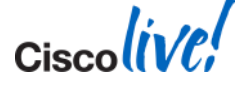

### **Cisco TAC Discipline**

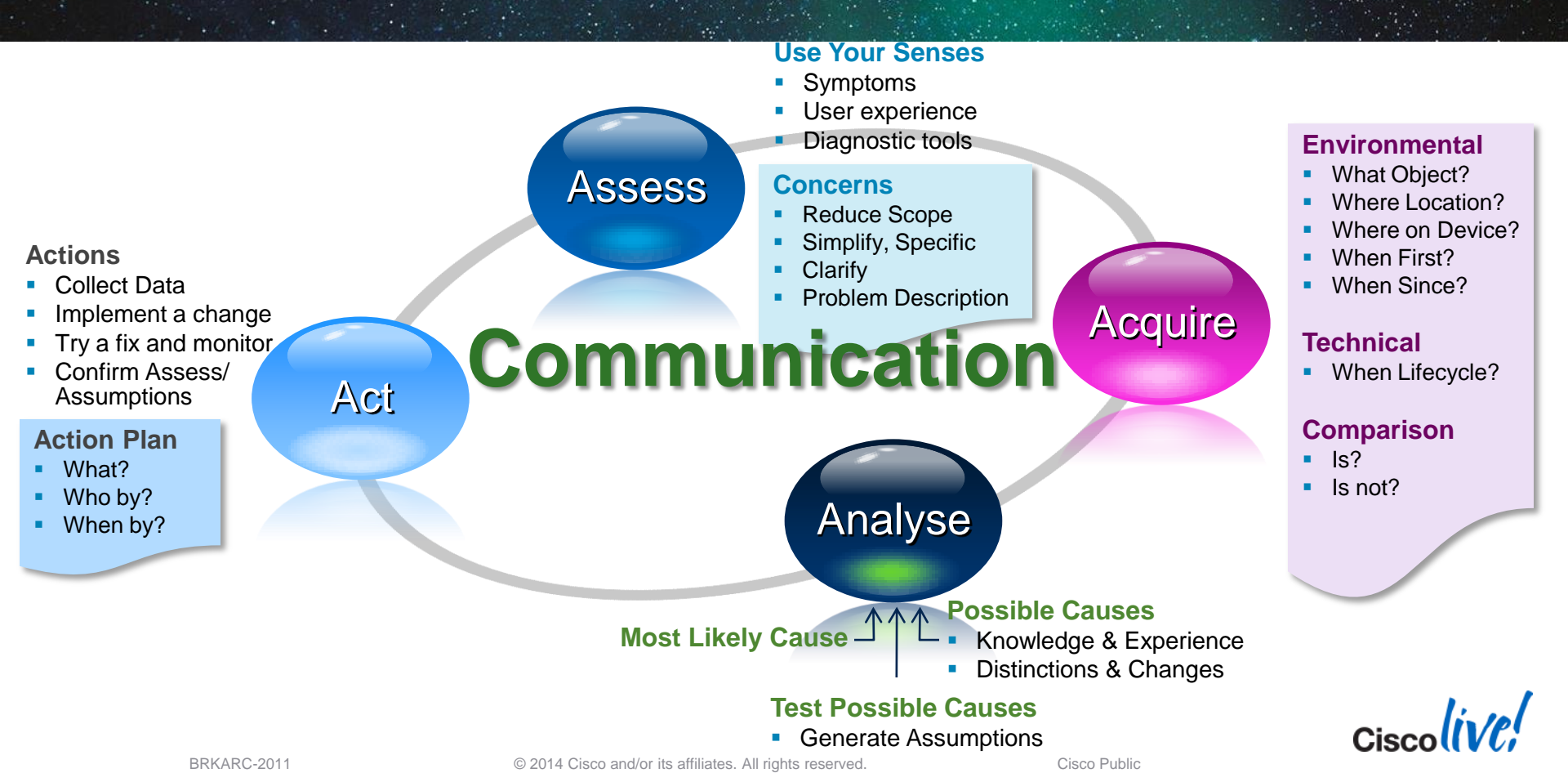

## **Acronyms / Definitions**

| Acronyms | Definitions              | Acronyms    | Definitions                             |
|----------|--------------------------|-------------|-----------------------------------------|
| FnF      | Flexible NetFlow         | SP          | Switch Processor                        |
| EPC      | Embedded Packet Capture  | RP          | Route Processor                         |
| MPA      | Mini Protocol Analyzer   | VDC         | Virtual Device Context                  |
| SPAN     | Switch Port Analyzer     | FE          | Forwarding Engine                       |
| RSPAN    | Remote SPAN              | CFC         | Centralized Forwarding Card             |
| ERSPAN   | Encapsulated RSPAN       | DFC         | Distributed Forwarding Card             |
| CEF      | Cisco Express Forwarding | LTL         | Local Target Logic                      |
| ACL      | Access Control List      | DBUS / RBUS | Data Bus / Result Bus                   |
| VACL     | Vlan-based ACL           | VSS         | Virtual Switching System                |
| RACL     | Router-based ACL         | ASIC        | Application Specific Integrated Circuit |
| PACL     | Port-based ACL           | ELAM        | Embedded Logic Analyzer Module          |
| NetDR    | Net Driver               | CoPP        | Control Plane Policing                  |

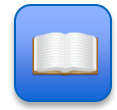

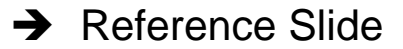

BRKARC-2011

Ciscolive!

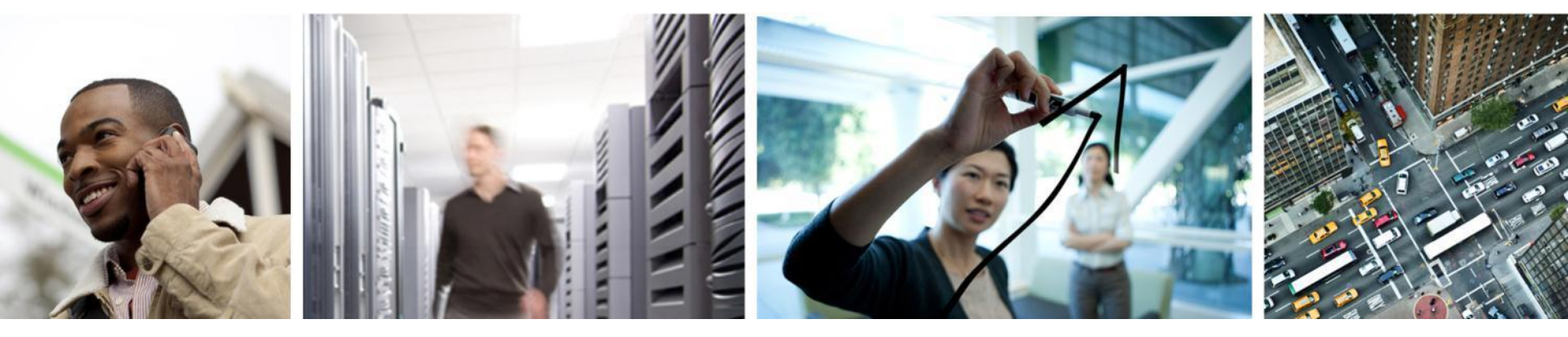

### Flexible NetFlow (FnF)

The challenge and the need for Flexible NetFlow

- Monitoring IP traffic flows facilitates:
  - More accurate capacity planning
  - Optimising network, ranging from traffic engineering and understanding network detailed behaviour
  - Implementing new IP services and applications with confidence
- The challenge, however, is finding a scalable, manageable, and reliable solution to provide the necessary data to support these opportunities

#### Flexible NetFlow addresses the challenge!

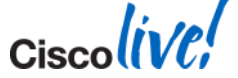

Key Advantages to using Flexible NetFlow

- Flexibility and scalability of flow data beyond traditional NetFlow
- The ability to monitor a wider range of packet information producing new information about network behaviour not available today
- Enhanced network anomaly and security detection
- User configurable flow information to perform customised traffic identification and the ability to focus and monitor specific network behaviour

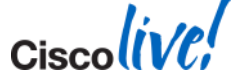

### Configuration

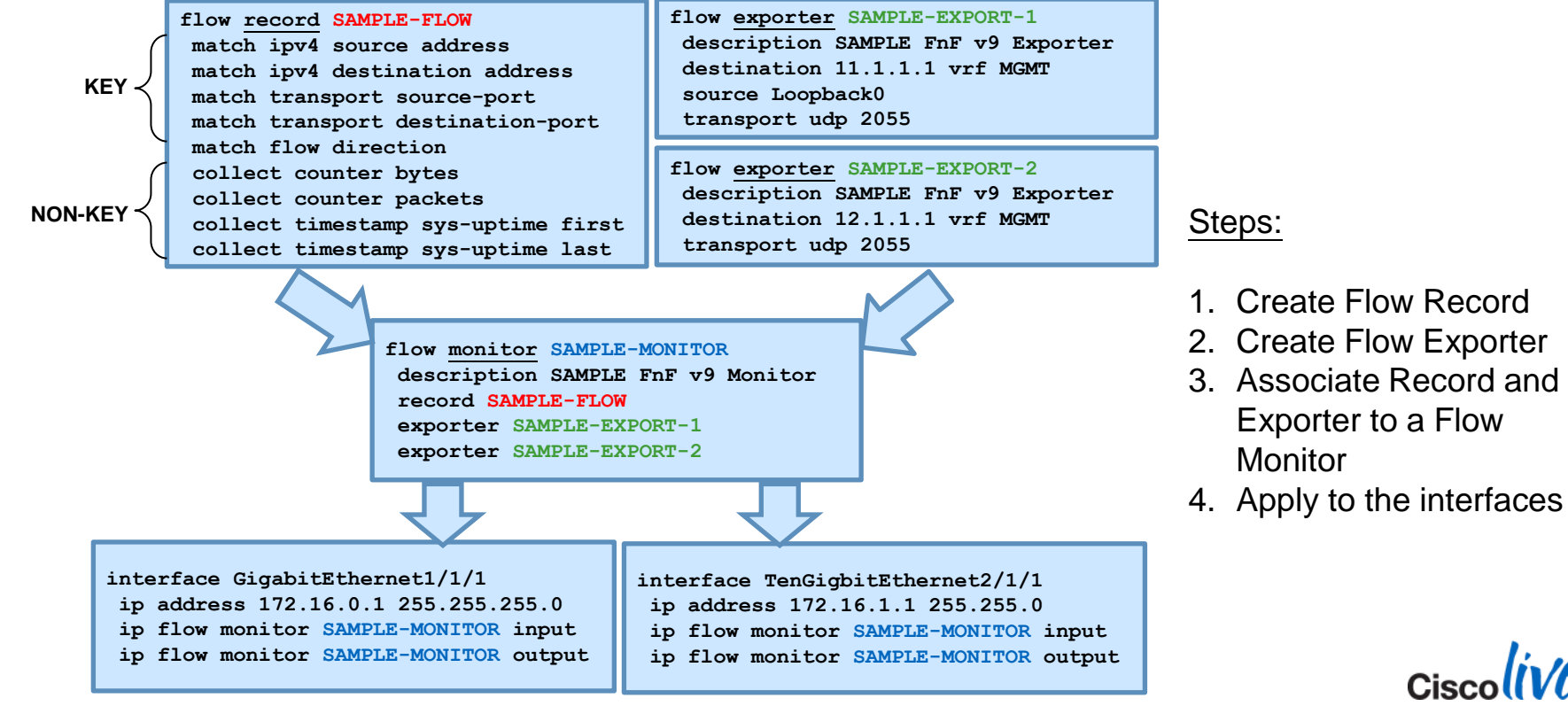

### Data Export

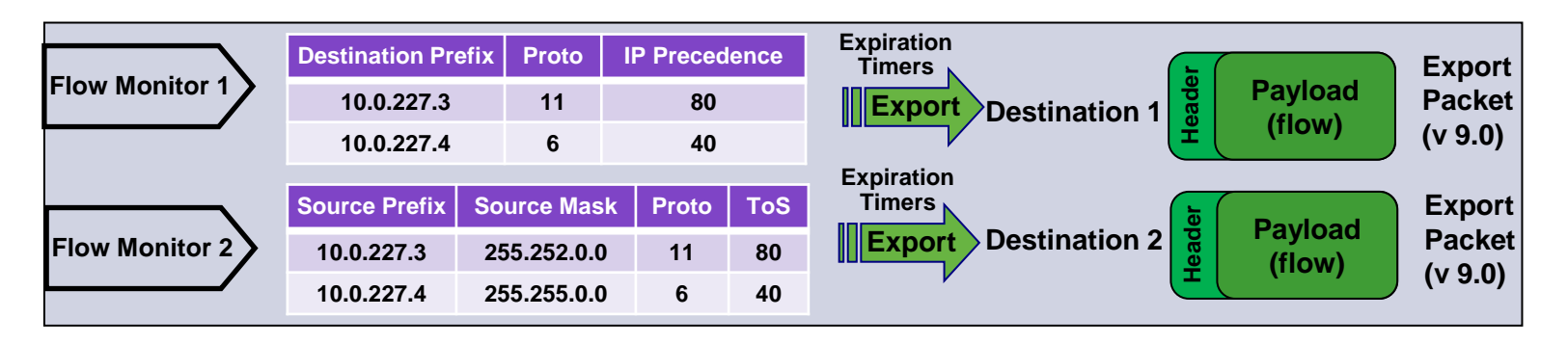

- The export versions are well documented (data export) formats including version 5 (most commonly used), 7 and 9
- NetFlow export version 9 is the latest Cisco invented format and has some advantages (compared to other versions) for key technologies such as security, traffic analysis and multicast

#### Without version 9 export format, Flexible NetFlow would not be possible !!

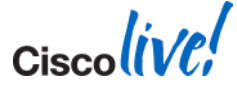

## Flexible NetFlow (FnF)

Supported Platforms and Software Releases

#### **IOS-XE**

- ISR4451-X → 3.8.0S
- ASR100x → 3.8.0S
- Cat3850 → 3.2.0SE

#### IOS

- Cisco 800 series → 12.4T / 15.1T / 15.0M releases
- Cisco 1800/1900 series → 15.0M / 15.1T
- Cisco 2800/2900 series → 15.0M / 15.1M / 15.1T / 15.2T
- Cisco 3800/3900 series → 15.0M / 15.1M / 15.1T / 15.2T / 12.4T / 12.4XY / 12.4XW
- Cat6K-Sup2T → 12.2(50)SY / 15.0(1)SY releases

For more details on platforms and software releases supporting FnF, please use Feature Navigator tool available at CCO: <u>http://www.cisco.com/go/fn</u>

### Ciscolive,

#### BRKARC-2011

#### Cisco Public

Nexus7000 → 4.x / 5.x / 6.x

■ ASR9000 → 4.1 / 4.2 / 4.3

NX-OS

**IOS-XR** 

### Resolving High CPU using FnF

#### Sup2T# show process cpu sorted

|                              | 61%    | minutes: | ; five | ute: 63% | one min | 65% <b>/8</b> %; | econds: | r five s | itilization : | CPU 1 |
|------------------------------|--------|----------|--------|----------|---------|------------------|---------|----------|---------------|-------|
|                              |        | ocess    | TTY Pr | 5Min     | 1Min    | 5Sec             | uSecs   | Invoke   | Runtime(ms)   | PID   |
| PU due to process "IP Input" | High C | Input    | 0 IP   | 45.23%   | 45.11%  | 47.12%           | 81      | 189234   | 30544         | 310   |

Sup2T(config)#flow RECORD RP-FnF-CEF-Receive-record Sup2T(config-flow-record)#match ipv4 protocol Sup2T(config-flow-record)#match ipv4 source address Sup2T(config-flow-record)#match ipv4 destination address Sup2T(config-flow-record)#match transport source-port Sup2T(config-flow-record)#match transport destination-port Sup2T(config-flow-record)#collect interface input Sup2T(config-flow-record)#collect counter packets Sup2T(config-flow-record)#exit

Sup2T(config) #flow MONITOR RP-FnF-CEF-Receive
Sup2T(config-flow-monitor) #record RP-FnF-CEF-Receive-record
Sup2T(config-flow-monitor) #exit

Sup2T(config)#control-plane
Sup2T(config-cp)#ip flow monitor RP-FnF-CEF-Receive input
Sup2T(config-cp)#exit

Building a FnF record, matching L3 and L4 parameters (key fields) and collecting details on Input interface and packet count (non-key fields)

Associating the FnF record to a monitor. Here, you can add an option (not enabled here) to export the data to the collector

Applying to the controlplane interface

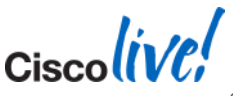

### Monitoring Control-Plane traffic using FnF.

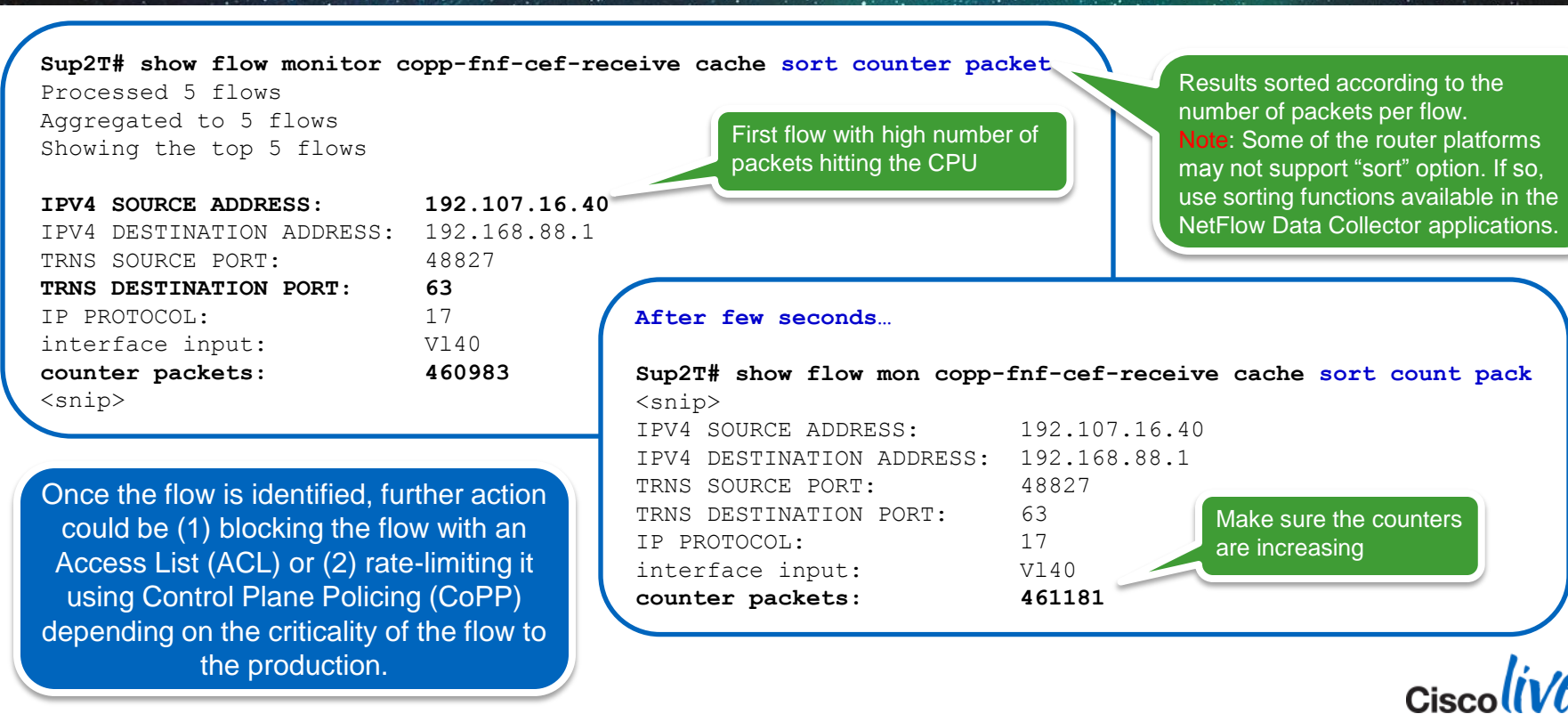

Cisco (ive)

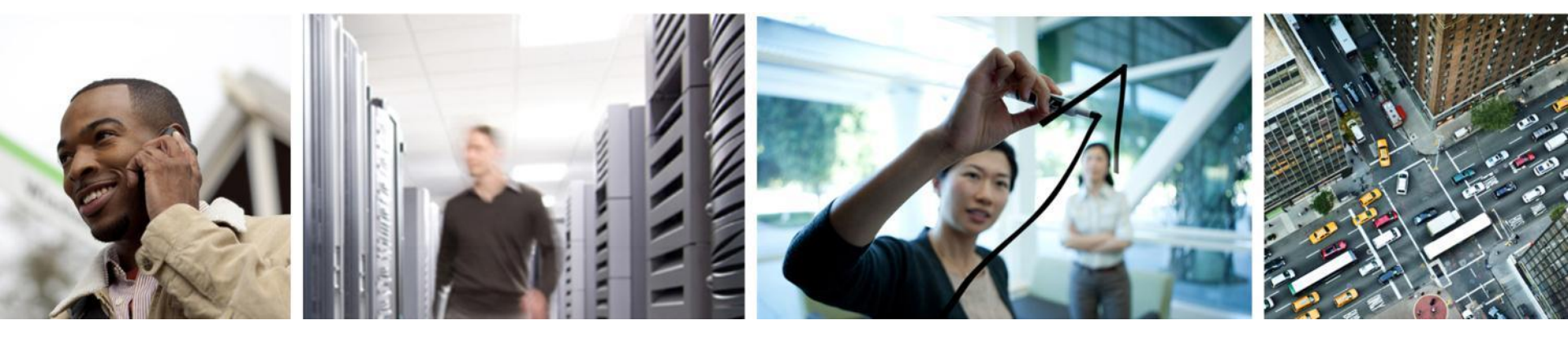

- Embedded Packet Capture (EPC)
- Mini Protocol Analyzer (MPA)
- Wireshark

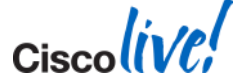

Overview

- Embedded Packet Capture (EPC):
  - Allows for packet data to be captured at various points in the CEF packetprocessing path; flowing through, to and from a Cisco router
  - Supported in Cisco Routers like Cisco 900, 1900, ASR 1000 etc.
- Mini-Protocol Analyzer (MPA) An extension of EPC:
  - Uses a SPAN session to capture the traffic
  - Allows for packet data to be captured at various points in a hardwareforwarding device like Cisco 7600, Catalyst 6500 and ME6500 platforms
- Wireshark:
  - Allows for packet data to be captured at various points in the packetprocessing path; flowing through, to and from a Catalyst 4500 switch, with a Sup7E running 3.3SG or 3.4SG

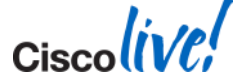

Key Advantages and Benefits – EPC and MPA

- Exec-level commands to start and stop the capture, define buffer size, buffer type (linear or circular) and packet size to capture
- Facility to export the packet capture in PCAP format suitable for analysis
- Useful when it is not possible to tap into the network using a stand-alone packet-sniffing tool, or when need arises to remotely debug and troubleshoot issues
- Capture rate can be throttled using further administrative controls. For example, using an Access Control List (ACL), specify maximum packet capture rate or specify a sampling interval
- Show commands to display packet contents on the device itself

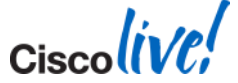

Key Advantages and Benefits - Wireshark

- Catalyst 4500 series switch supports SPAN and debug platform packet. SPAN provides no local display or analysis support, as it exports the captured packets to some specified local or remote destination. The debug platform packet command works on packets that are software-processed, with no analysis support. Wireshark provides strong packet capture, display and analysis support.
- Most of the advantages and benefits mentioned for EPC / MPA

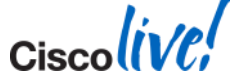

### **Configuration Steps**

In ASR 1002 running IOS-XE 15.3(2)S / 3.9(0)S release:

| Router# | monitor | capture | MYCAP | buffer circular packets 10000         |
|---------|---------|---------|-------|---------------------------------------|
| Router# | monitor | capture | MYCAP | buffer size 10                        |
| Router# | monitor | capture | MYCAP | interface Gig0/0/1 in                 |
| Router# | monitor | capture | MYCAP | access-list MYACL                     |
| Router# | monitor | capture | MYCAP | start                                 |
| Router# | monitor | capture | MYCAP | stop                                  |
| Router# | monitor | capture | MYCAP | <pre>export bootflash:EPC1.pcap</pre> |

#### In Cisco 7206VXR running 12.4(4)XD

Router# mon cap buffer MYBUF size 128 max-size 256 circular Router# mon cap buffer MYBUF filter access-list MYACL Router# mon cap point ip cef IPCEFCAP Gig0/0/1 both Router# mon cap point associate IPCEFCAP MYBUF Router# mon cap point start IPCEFCAP Router# mon cap point stop IPCEFCAP Router# mon cap buffer MYBUF export tftp://1.1.1.1/EPC1.pcap

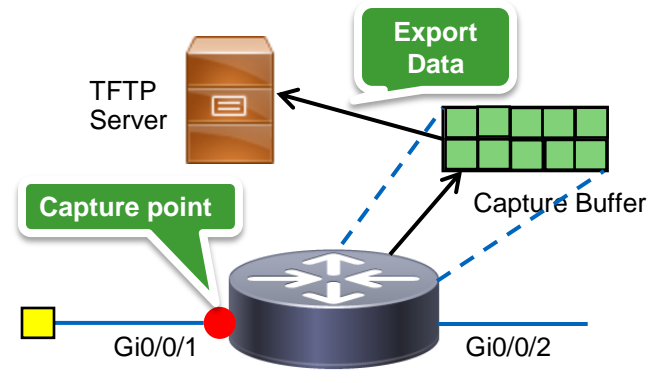

Router

#### Steps to Configure:

- 1. Define capture buffer
- 2. Define capture point
- 3. Associate capture buffer and point (depends on the platform and OS ver)
- 4. Capture data
- 5. Export / display captured data Cisco

Analysing the traffic on the device

| ASR# show monitor capture CAP<br>monitor capture CAP interf<br>monitor capture CAP access<br>monitor capture CAP buffer<br>monitor capture CAP limit | <b>parame</b><br>ace Gio<br>-list t<br>size 1<br>pps 100 | <b>ter</b><br>g0/0/2<br>cest<br>.0   | both                                                               | "brief" option provides bas<br>information of the traffic lik<br>source/destination IP addre<br>Protocol type, packet lengt |              |               |          |
|----------------------------------------------------------------------------------------------------|----------------------------------------------------------|--------------------------------------|--------------------------------------------------------------------|----------------------------------------------------------------------------------------------------|--------------|---------------|----------|
| ASR# show mon cap CAP buffer<br>buffer size (KB) : 10240<br>buffer used (KB) : 128<br>packets in buf : 5<br>packets dropped · 0<br>packets per sec 1 | ASR#<br>bri<br>det<br>dum<br> <br><cr<br>ASR#</cr<br>    | show r<br>ef<br>ailed<br>p<br>show r | monitor capt<br>brief disp<br>detailed d<br>for dump<br>Output mod | ure CAP buffer<br>lay<br>isplay<br>ifiers<br>ure CAP buffer                                                                 | ?<br>brief - |               |          |
| Indicates total number of packets in the capture buffer                                                                                              | #                                                        | size                                 | timestamp                                                          | source                                                                                                    |              | destination p | protocol |
|                                                                                                    | 0                                                        | 114                                  | 0.000000                                                           | 10.254.0.2                                                                                                    | ->           | 100.100.100.1 | ICMP     |
|                                                                                                    | 1                                                        | 114                                  | 0.000992                                                           | 10.254.0.2                                                                                                    | ->           | 100.100.100.1 | ICMP     |
|                                                                                                    | 2                                                        | 114                                  | 2.000992                                                           | 10.254.0.2                                                                                                    | ->           | 100.100.100.1 | ICMP     |
|                                                                                                    |                                                          |                                      |                                                                    |                                                                                                    |              | Ci            | scollVC  |

Analysing the traffic on the device

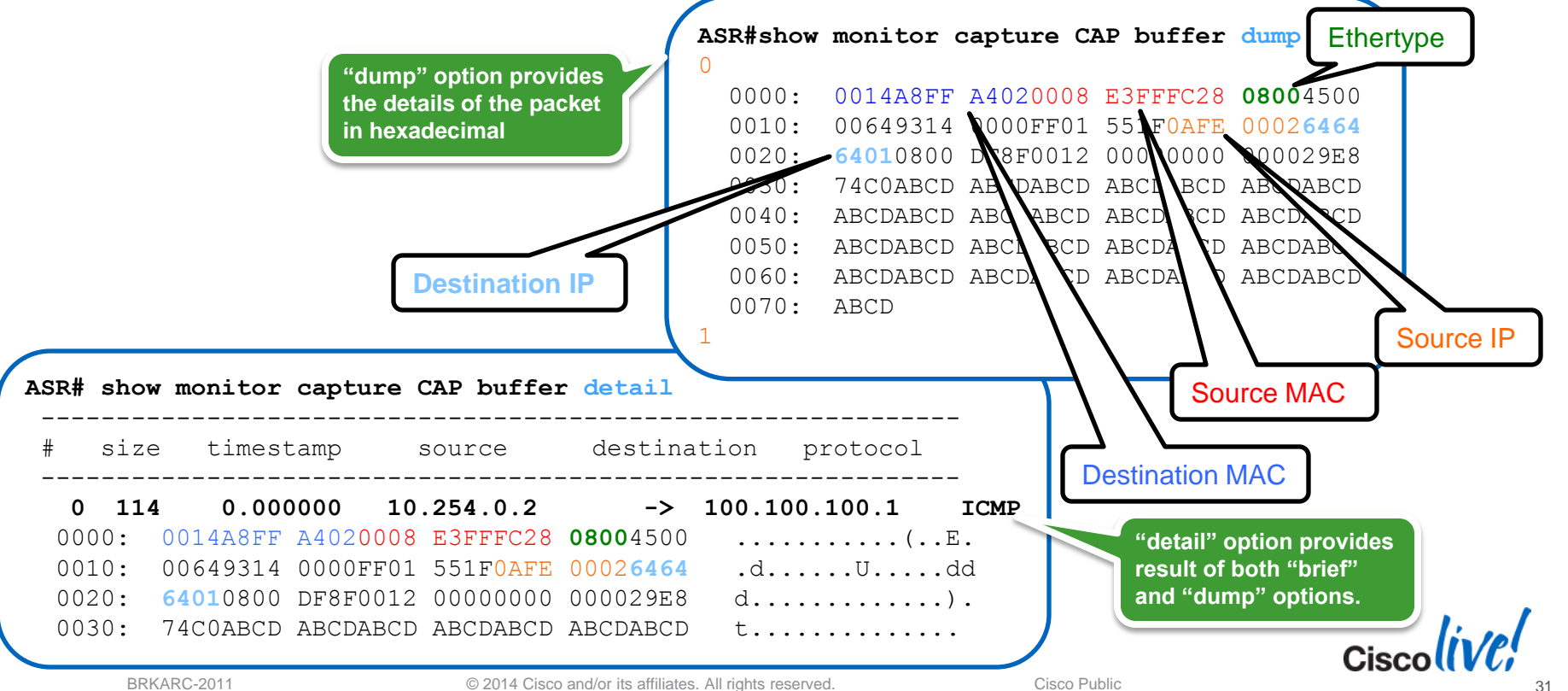

Supported Platforms and Software Releases

#### **IOS-XE**

ASR1000 -> 3.7S / 3.8S / 3.9S / 15.2S / 15.4T

#### IOS

Cisco 800/1800/1900/2800/2900 series → 15.0M / 15.1M / 15.2M / 15.1T / 15.2T Cisco 3800 series → 12.4T / 12.4YA / 15.1T / 15.0M / 15.1M / 15.1XB Cisco 3900 series → 12.4T / 15.1T / 15.2T / 15.3T / 15.1M / 15.2M Cisco 7200/7300 series → 12.4T / 15.0M / 15.1M / 15.2M

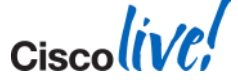

**Configuration Steps** 

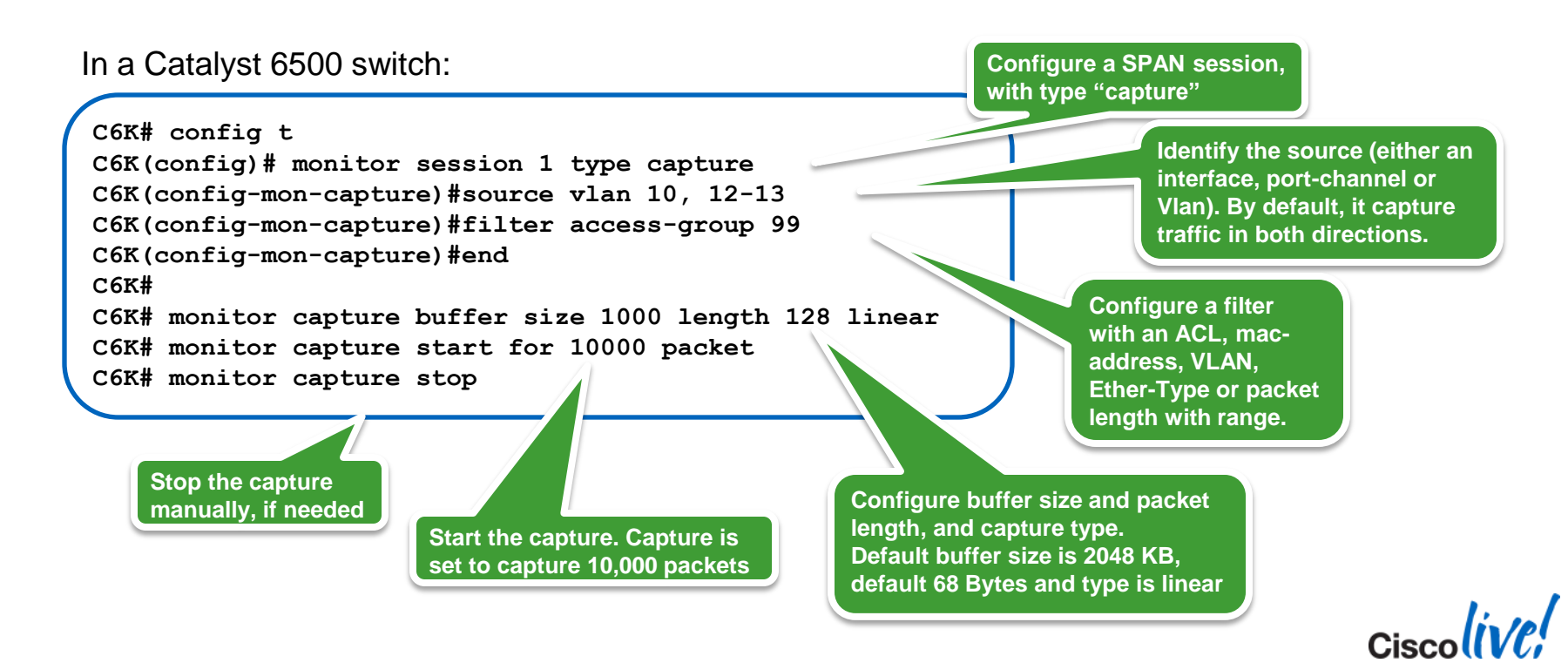

Analysing the traffic on the device

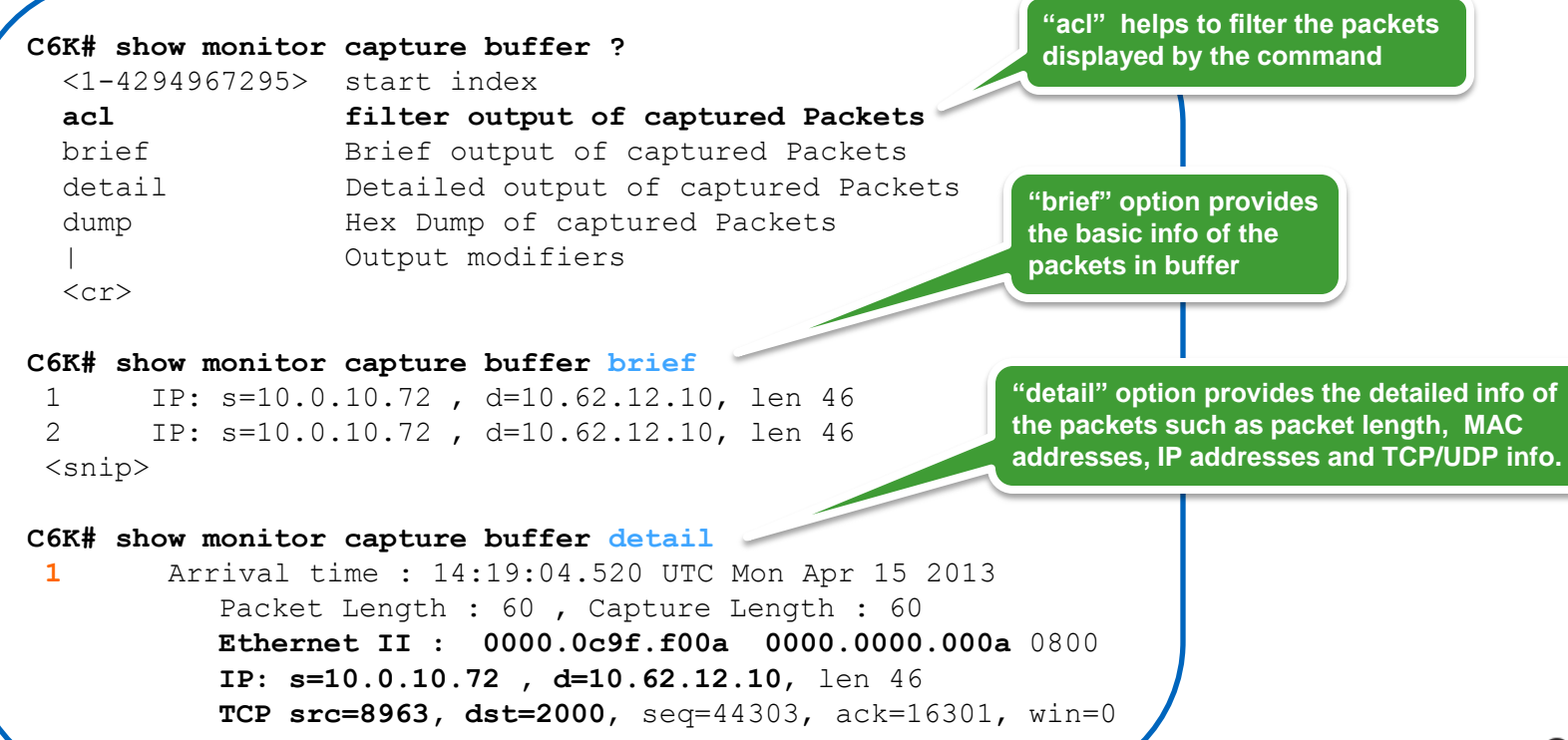

Cisco

Analysing the traffic on the device

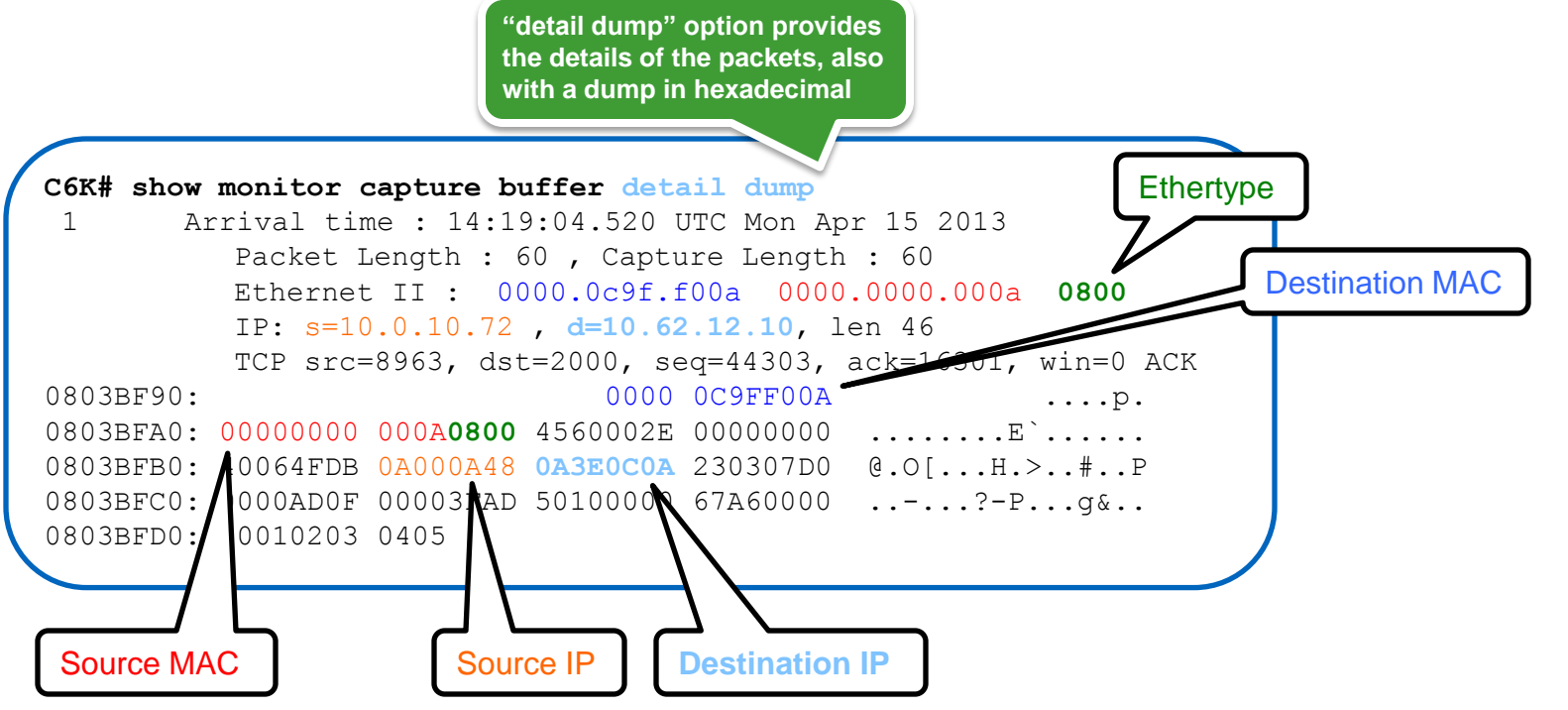

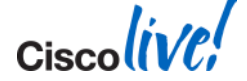

Supported Platforms and Software Releases

#### IOS

- ME6500 → 12.2SXI
- Cat6K-Sup720 / VS-S720 → 12.2SXI
- Cat6K-Sup2T → 12.2SY / 15.0SY
- Cisco 7600 series → 12.2 SRD / 12.2 SRE / 15.0S / 15.1S / 15.2S

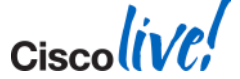

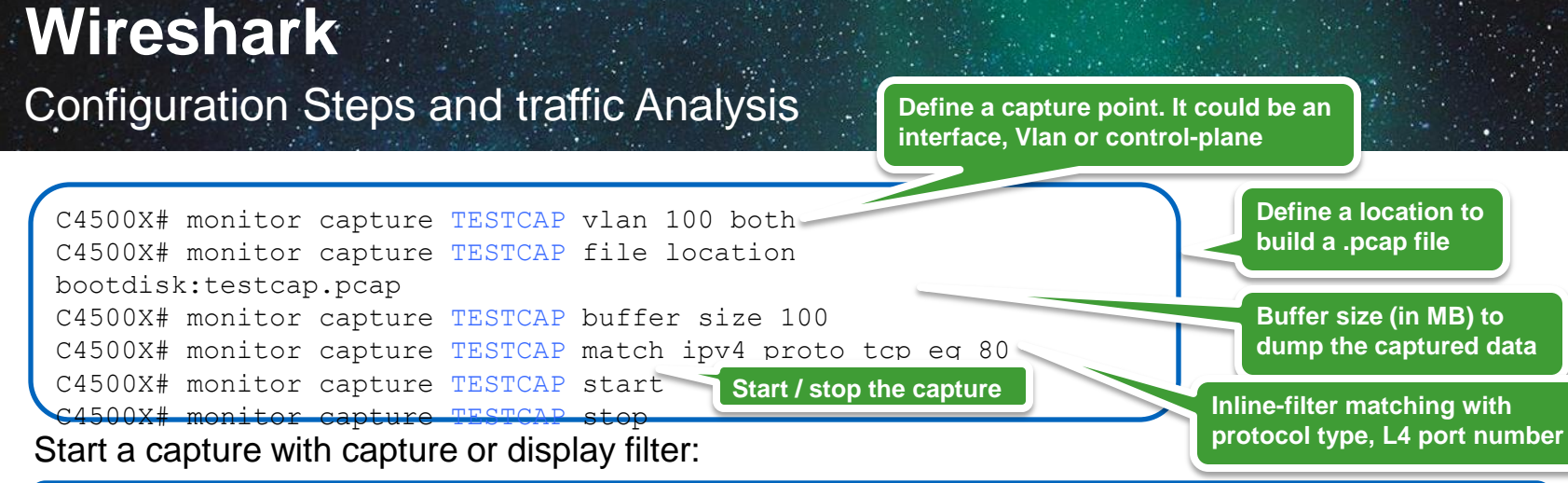

C4500X# monitor capture TESTCAP start capture-filter "host 10.20.30.1 and port 80" C4500X# monitor capture TESTCAP start display display-filter "host 10.20.30.1 and port 80"

#### Display options ....

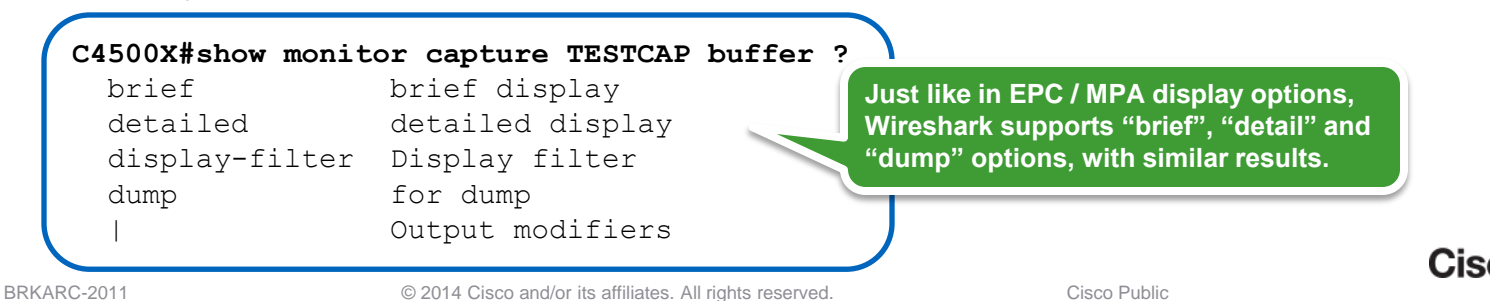

Limitations and Restrictions – EPC / MPA.

### EPC:

- This feature captures multicast traffic only on ingress, not the replicated packets on egress
- In some of the Cisco platforms, EPC can be done only on one interface at a given time.

#### Mini Protocol Analyzer:

- Only one session possible at any given time, and uses a SPAN session
- To control the CPU usage, it is strongly recommended to use filters to limit the traffic to the CPU

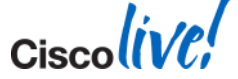

Limitations and Restrictions - Wireshark

- When packet capture is enabled in the input direction, the matching packets undergo software-based lookup in CPU for the first 15 seconds.
- When packet capture is enabled in the output direction, packets are not captured in the first 15 seconds, and the captured packets may not reflect the changes made by the rewrite process (e.g., TTL, VLAN tag, MAC addresses).
- Wireshark cannot capture IPv6 packets if the capture point's class-map filter is attempting to match one of the following: Extension headers followed by Hop-by-hop header and DSCP values.
- Wireshark is not supported for Management interface (e.g., FastEthernet 1) or on an interface that belongs to a logical group (i.e., capturing at a physical port that is member of a port-channel)

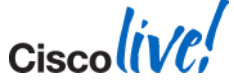

Isolating the device causing packet loss

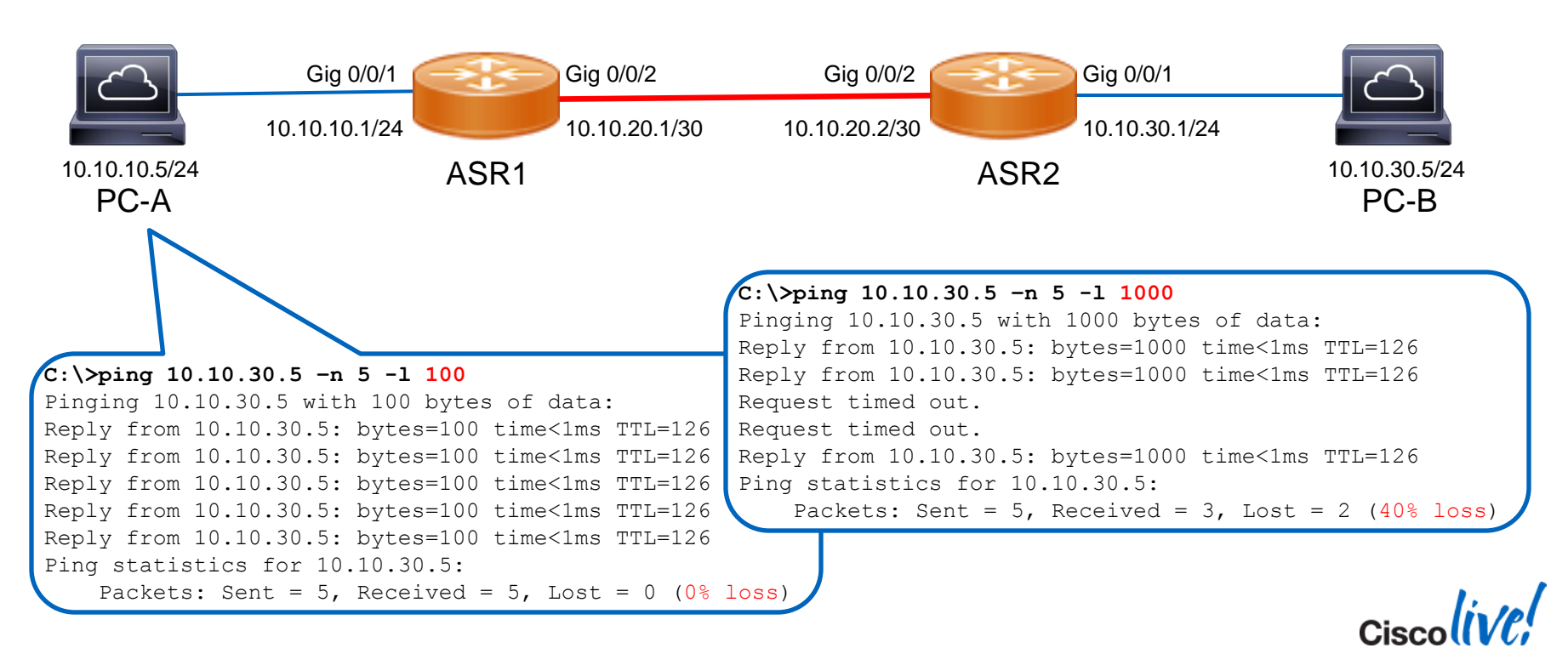

Isolating the device causing packet loss

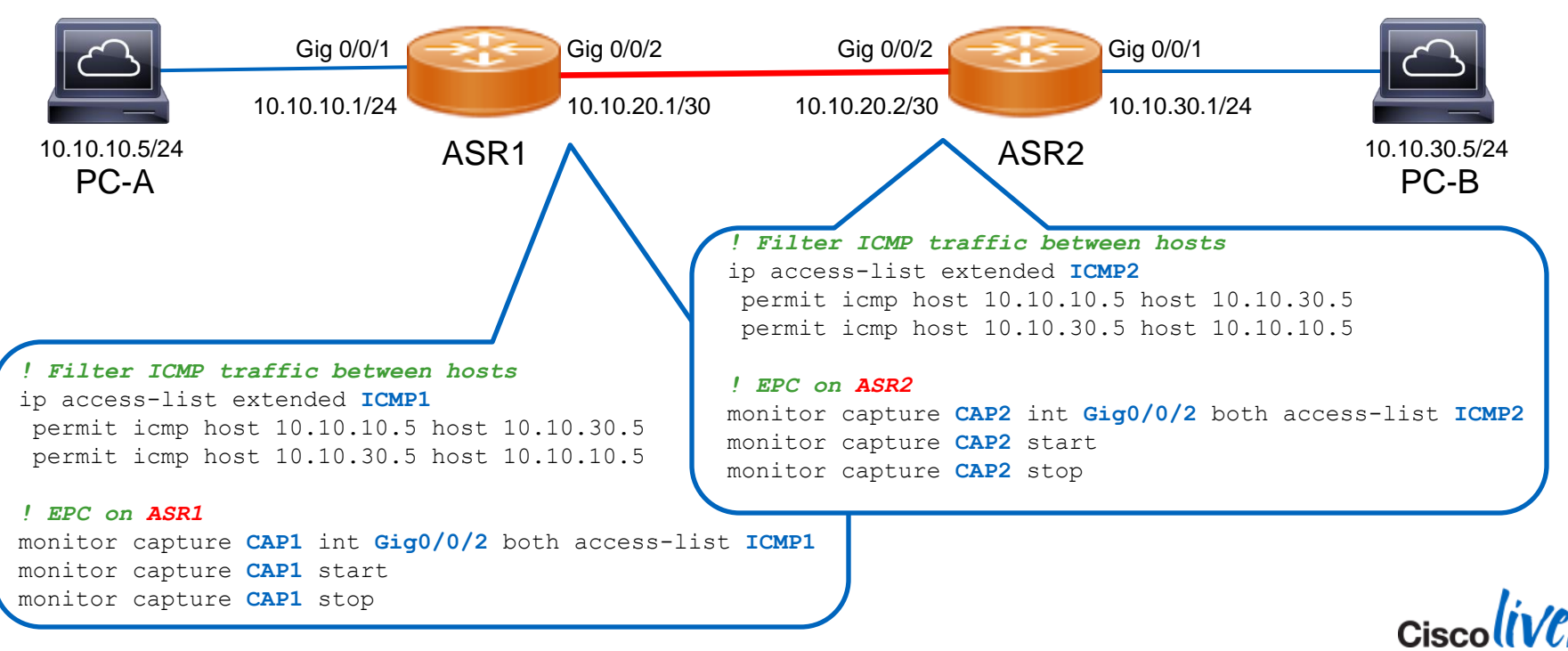

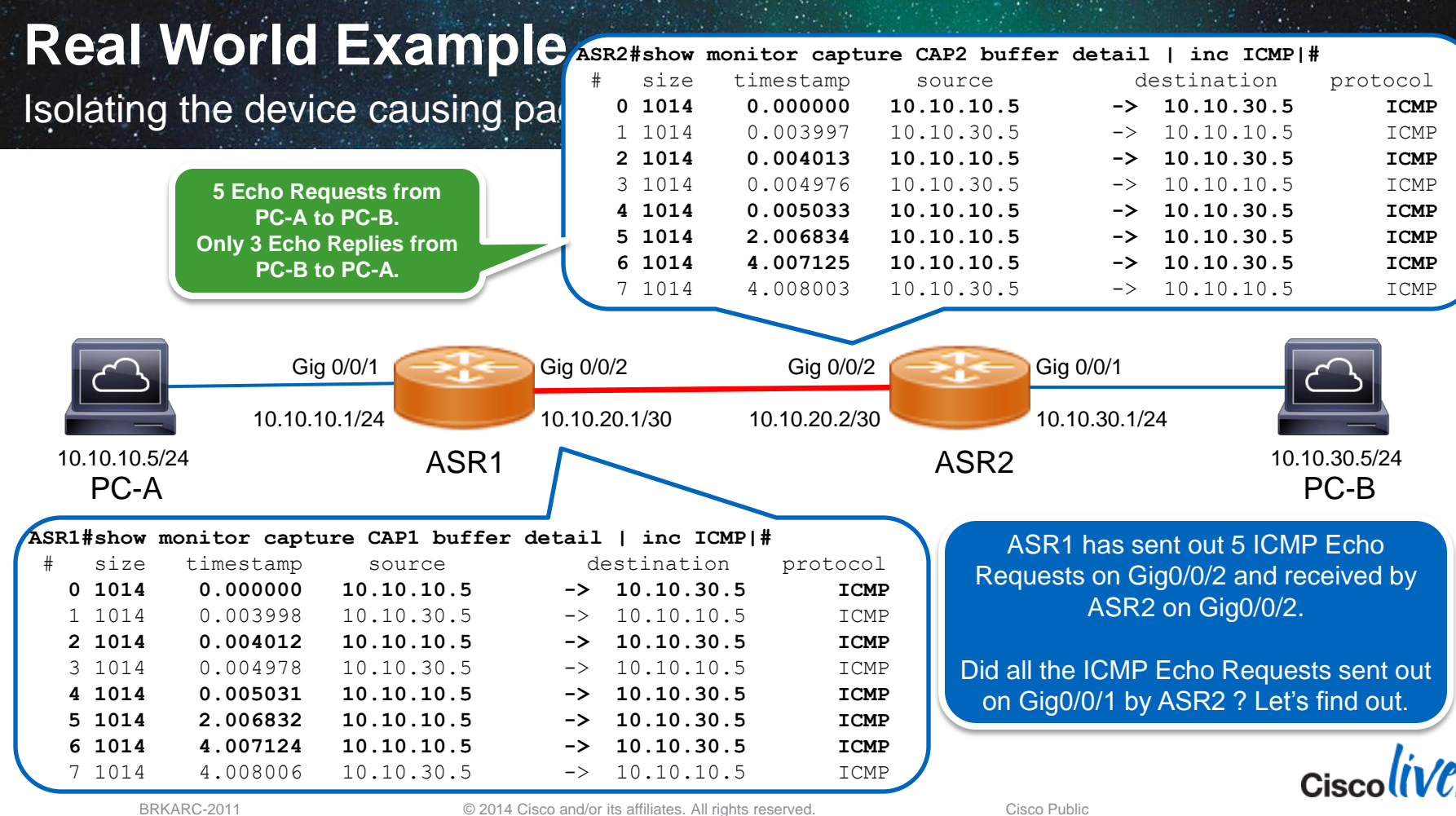

Isolating the device causing packet loss

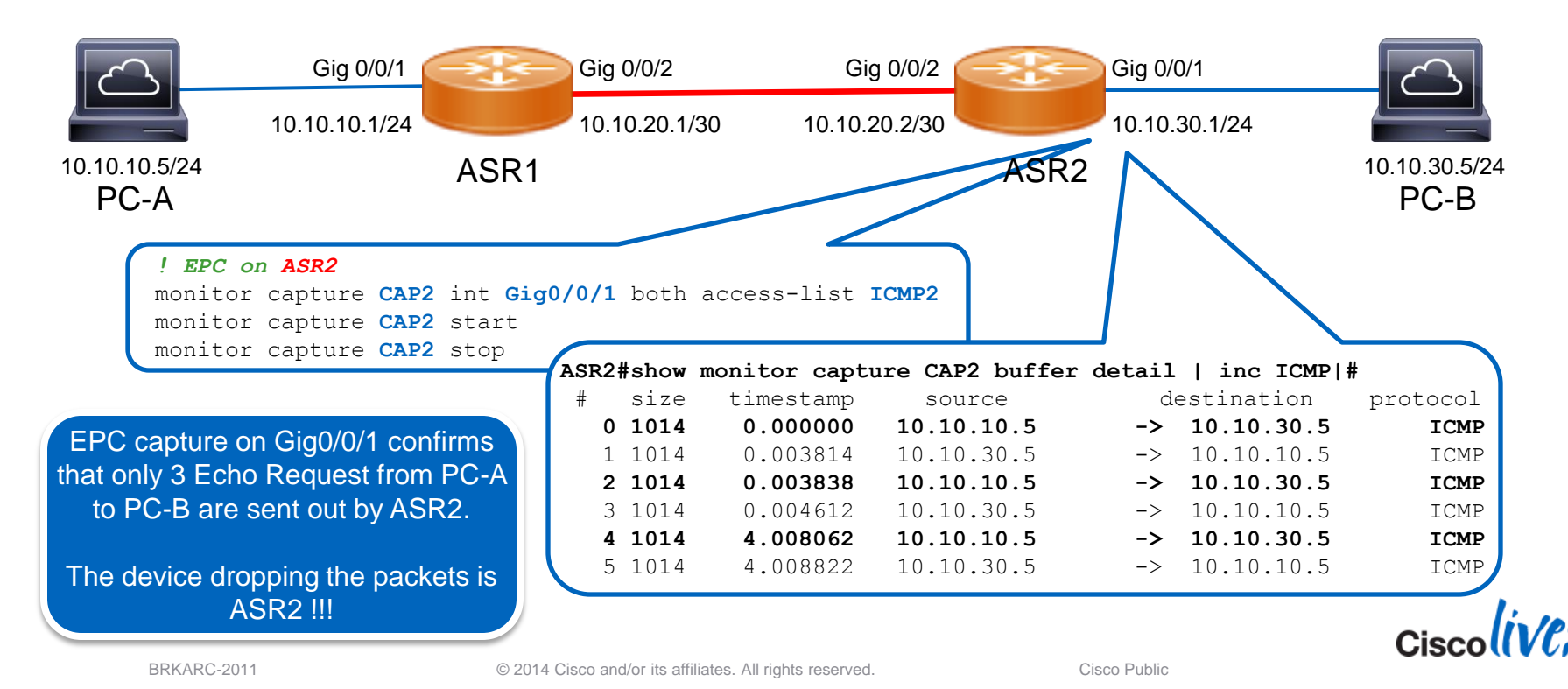
Ciscolive,

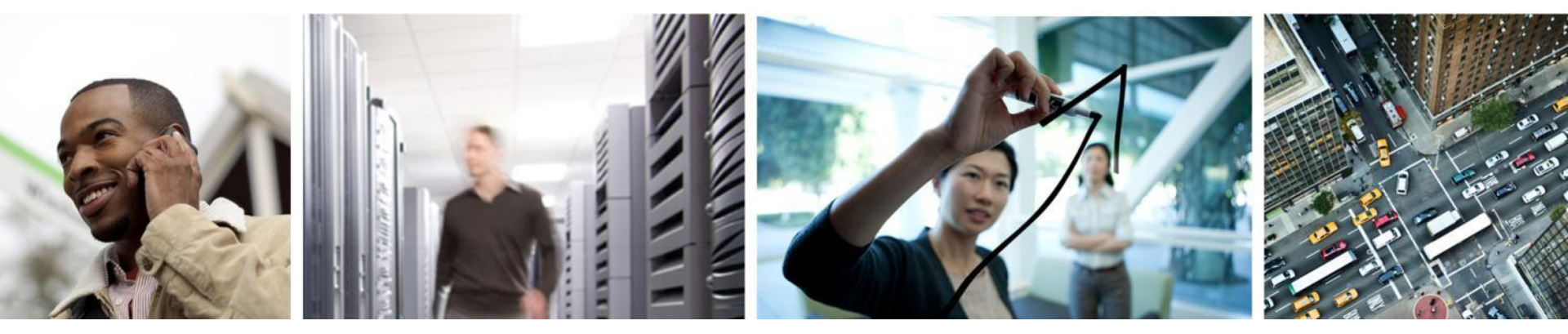

#### SPAN

## Switch Port Analyzer (SPAN)

Overview

- A SPAN session (also known as port mirroring or monitoring) is an association of source ports/vlans to one or more destination ports.
- Once the traffic is identified for replication, Cisco switch/router replicates the traffic to the destination port(s).

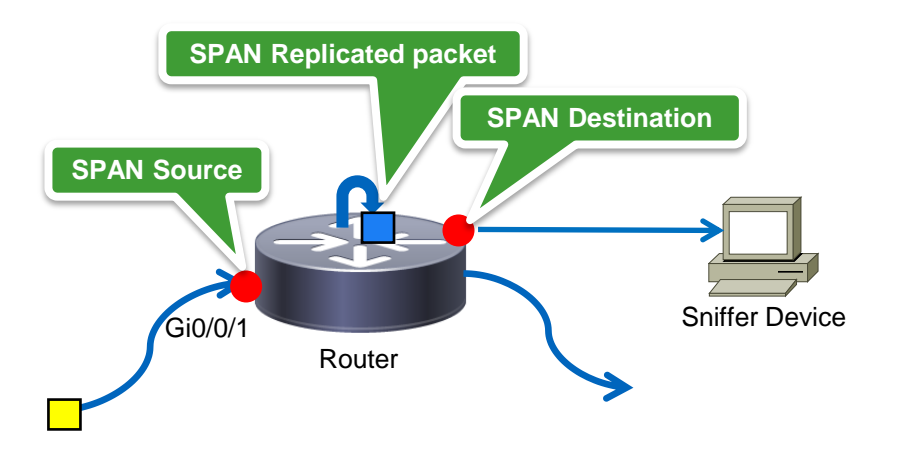

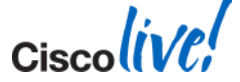

#### **Remote Switch Port Analyzer (RSPAN)**

Overview

- RSPAN supports source ports (or source VLANs), and destinations on different switches,
- It uses a user-specified Layer 2 VLAN to carry SPAN traffic between switches.
- It consists of an RSPAN source session, an RSPAN VLAN, and an RSPAN destination session.

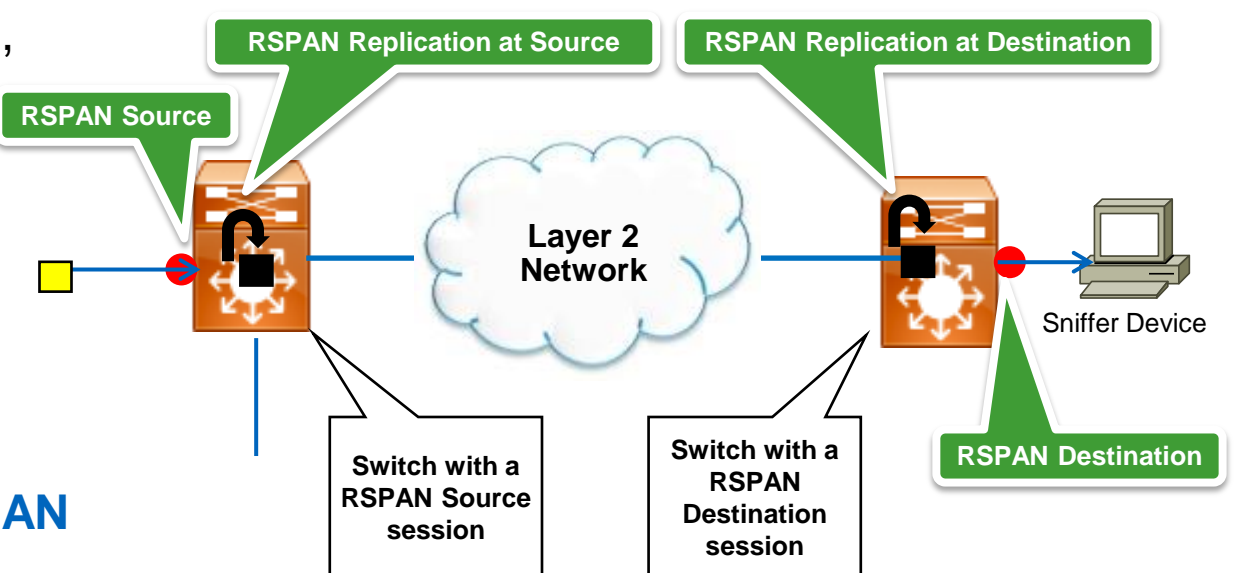

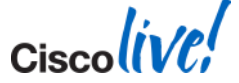

© 2014 Cisco and/or its affiliates. All rights reserved.

## **Encapsulated Remote SPAN (ERSPAN)**

Overview

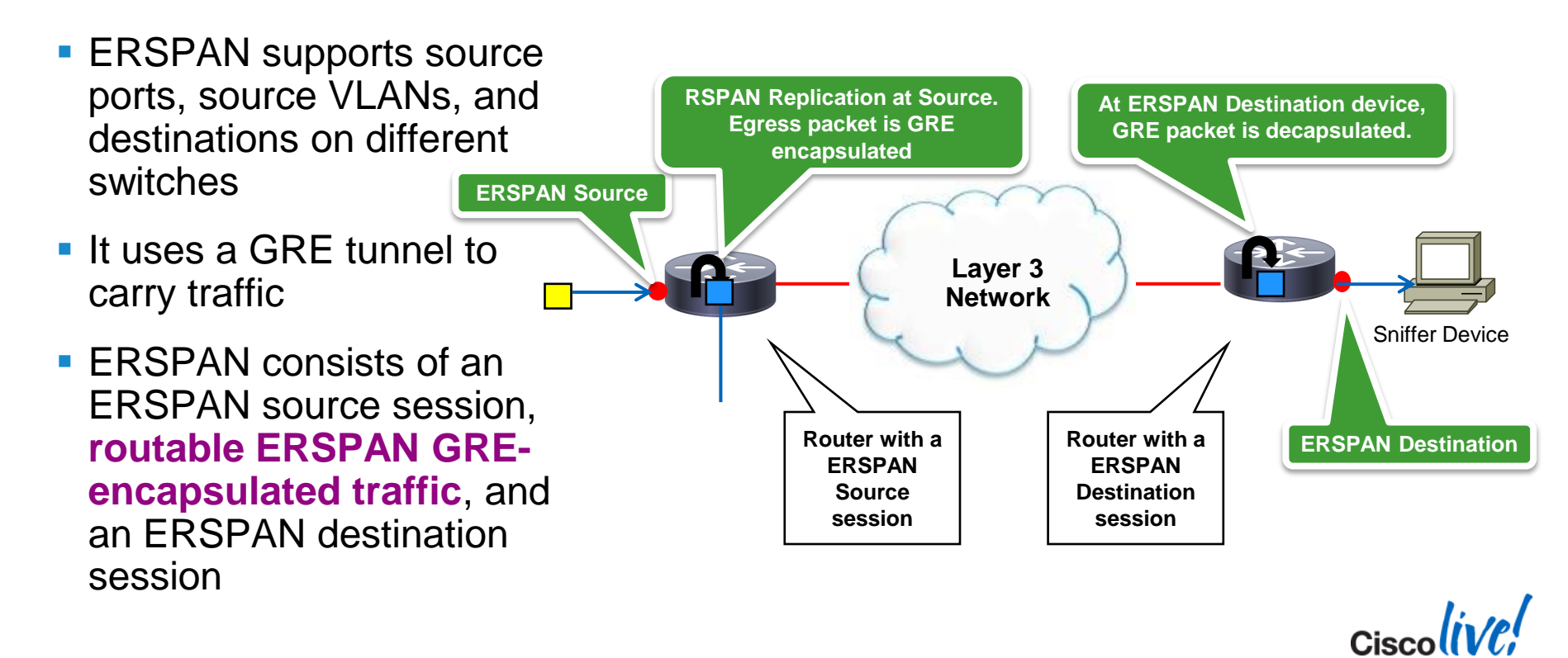

© 2014 Cisco and/or its affiliates. All rights reserved.

#### SPAN/RPSAN/ERSPAN

Supported Platforms and Software Releases

SPAN / RSPAN
IOS-XE:
Cat4500-Sup7E/L-E → 3.2XO
Cat4500X → 3.4SG
Cat3850 / 5760 WC → 3.2SE
IOS:
Supported in most of the Cisco Router platforms, Catalyst switches, Blade Servers and Metro Ethernet switches.

..... and in many more platforms and OS versions

ERSPAN IOS-XE: ISR4451 → 3.8 ASR100x → 3.2S. 3.8S, IOS: ME6500 → 12.2SX Switch → 12.2SX, 15.0SY, 15.1SY Cisco7600 → 12.2SX, 12.2SR, 15.0S, 15.1S

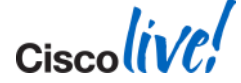

## SPAN/RSPAN/ERSPAN

#### Limitations and Restrictions

- Limited number of Egress-SPAN (also called as Transmit SPAN) supported. E.g., Catalyst 6500 supports only 2 Egress-SPAN sessions at max.
- Exercise all possible care when enabling and configuring ER/RSPAN. The traffic copied by ER/RSPAN can impose a significant load on the switch and the network. To minimise the load, configure filters to copy only the specific traffic that you want to analyse.
- Please be aware that SPAN adds load to the switch fabric and forwarding engine. So
  oversubscribing at any of these points cause network disruption.
- The supervisor engine handles the entire load imposed by Egress-SPAN, when the switch is in the centralised replication mode. In Catalyst 6500, 12.2(33)SXH and later releases support distributed replication (egress modules replicate the traffic locally). In Cisco 7600 routers15.2(2)S and later releases support distributed replication.
- Please be aware that some of the features are incompatible with SPAN Destination port. E.g., Private VLANs(PVLANs), Port Security, 802.1Q tunnelling, 802.1X, DTP, VTP etc.

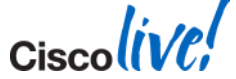

Cisco (ive,

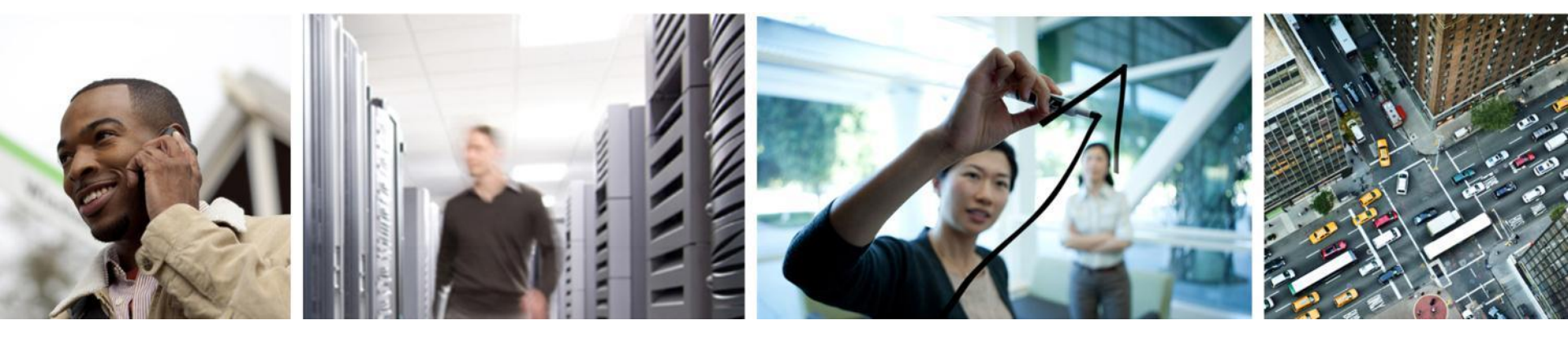

#### Ethanalyzer and NetDR

#### **Ethanalyzer and NetDR**

Overview

- Tool to see traffic to/from CPU
- Ethanalyzer is implementation of TShark on NxOS to capture inband and management traffic
- NetDR (NetDriver) is software on Catalyst 6500 / Cisco 7600 platforms responsible for handling packets on CPU inband. Non-intrusive debug allows user to capture traffic

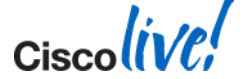

Configuration

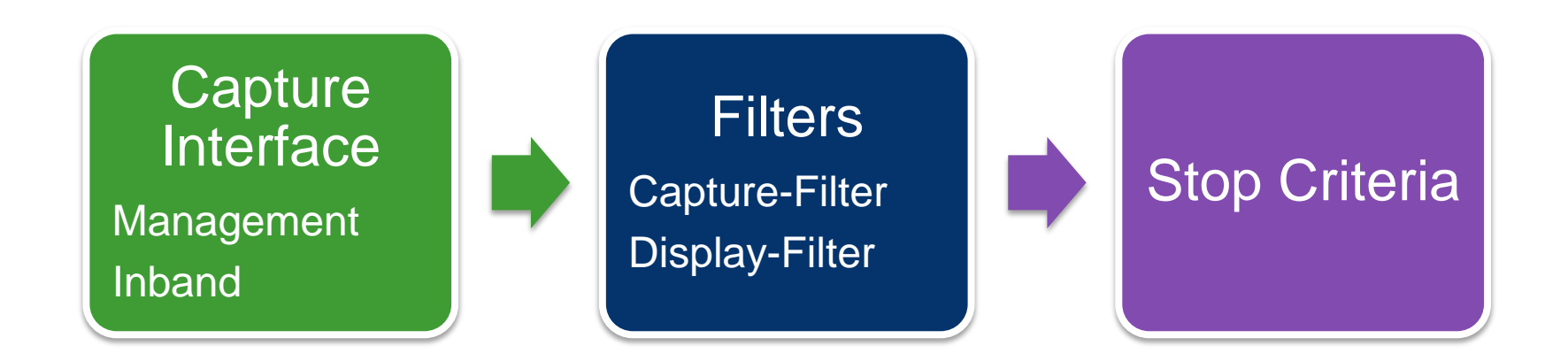

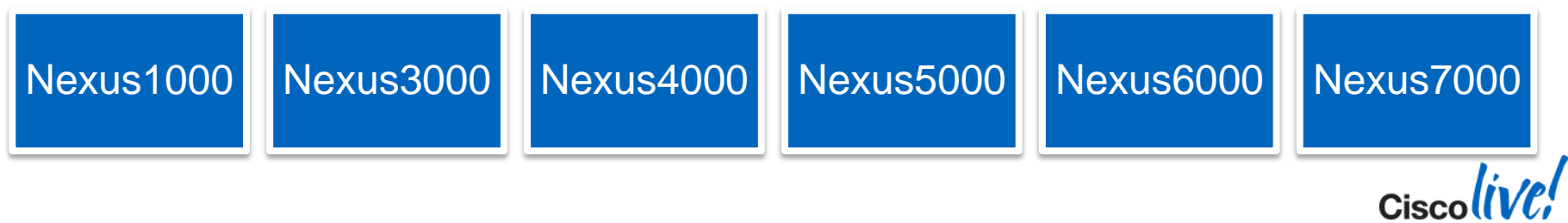

© 2014 Cisco and/or its affiliates. All rights reserved.

**Configuration - Capture Interface** 

Nexus devices have multiple capture interfaces depending on platform

- 1. Mgmt Captures traffic on the mgmt0 interface of the switch
- Inbound-Hi Captures high-priority control packets on the inband such as STP, LACP, CDP, Data Center Bridging Exchange (DCBX), Fiber Channel, and FCOE
- **3.** Inbound-Lo Captures low-priority control packets on the inband such as IGMP, TCP, UDP, IP, and ARP traffic.
- Note, Nexus7000 and Nexus4000 each have only a single inband interface that captures all inband traffic.

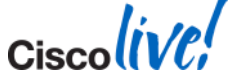

Configuration - Filters

 There are two filtering approaches for configuring a packet capture <u>http://wiki.wireshark.org/DisplayFilters</u> <u>http://wiki.wireshark.org/CaptureFilters</u>

| Capture Filter Example                    |
|-------------------------------------------|
| "ether host 00:00:0c:07:ac:01"            |
| "src host 10.1.1.1 and dst host 10.1.1.2" |
| "udp port 161"                            |
| "ip proto 89"                             |
|                                           |

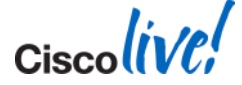

Cisco Public

**Configuration - Filters** 

- Which filter is best to use?
- More robust filtering available via display-filter and any proprietary shim headers do not interfere with filter. This is generally the best filter to use.
- On Nexus7000, frames not matching display-filter are still captured but not displayed. The capture stops once limit-capture-frames threshold is met (default of 10 frames) which means Ethanalyzer may end before matching any frames in display-filter.
- On Nexus7000, use capture-filter and only frames matching the filter are captured. Alternatively, use display-filter with high limit-capture-frames threshold.

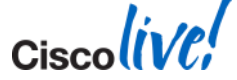

**Configuration - Stop Criteria** 

- By default, Ethanalyzer stops after capturing 10 frames. This can be changed by updating limit-captured-frames (0 means no limit).
- This can be used in conjunction with a capture-ring-buffer to create multiple files. New files can be created based on duration or filesize. The total number of files written can be control with the files parameter.
- autostop can be used to stop the capture after a certain duration, filesize, or total number of files.

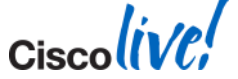

#### **Ethanalyzer** Putting it all together

NxOS# ethanalyzer local interface inbound-hi display-filter "stp" limit-capturedframes 0 capture-ring-buffer filesize 200 write bootflash:stp\_ring.pcap autostop files 5

- Captures on inbound-hi interface
- Uses a display-filter searching for "stp" frames
- Sets limit-captured-frames to zero to allow continuous capturing of frames
- Uses a capture-ring-buffer to create a new file every 200 KB
- autostop after 5 files have been created

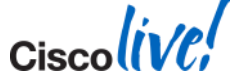

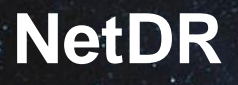

Overview

- Supported on Catalyst 6500 and Cisco 7600 platforms starting in 12.2(18)SXF
- Non-Intrusive Debug that can be used for troubleshooting high CPU
- Available on both Switch Processor (SP) and Route Processor (RP)
- Captures up to 4096 frames (wrap with continuous option)

#### Direction

From CPU's Perspective

- Receive (Rx)
- Transmit (Tx)
- Both

#### **Filters**

- Interface
- Source/Destination Index
- Ingress VLAN
- Ethertype
- Source/Destination MAC
- Source/Destination IP Address

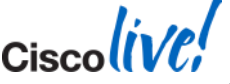

#### **NetDR - Example**

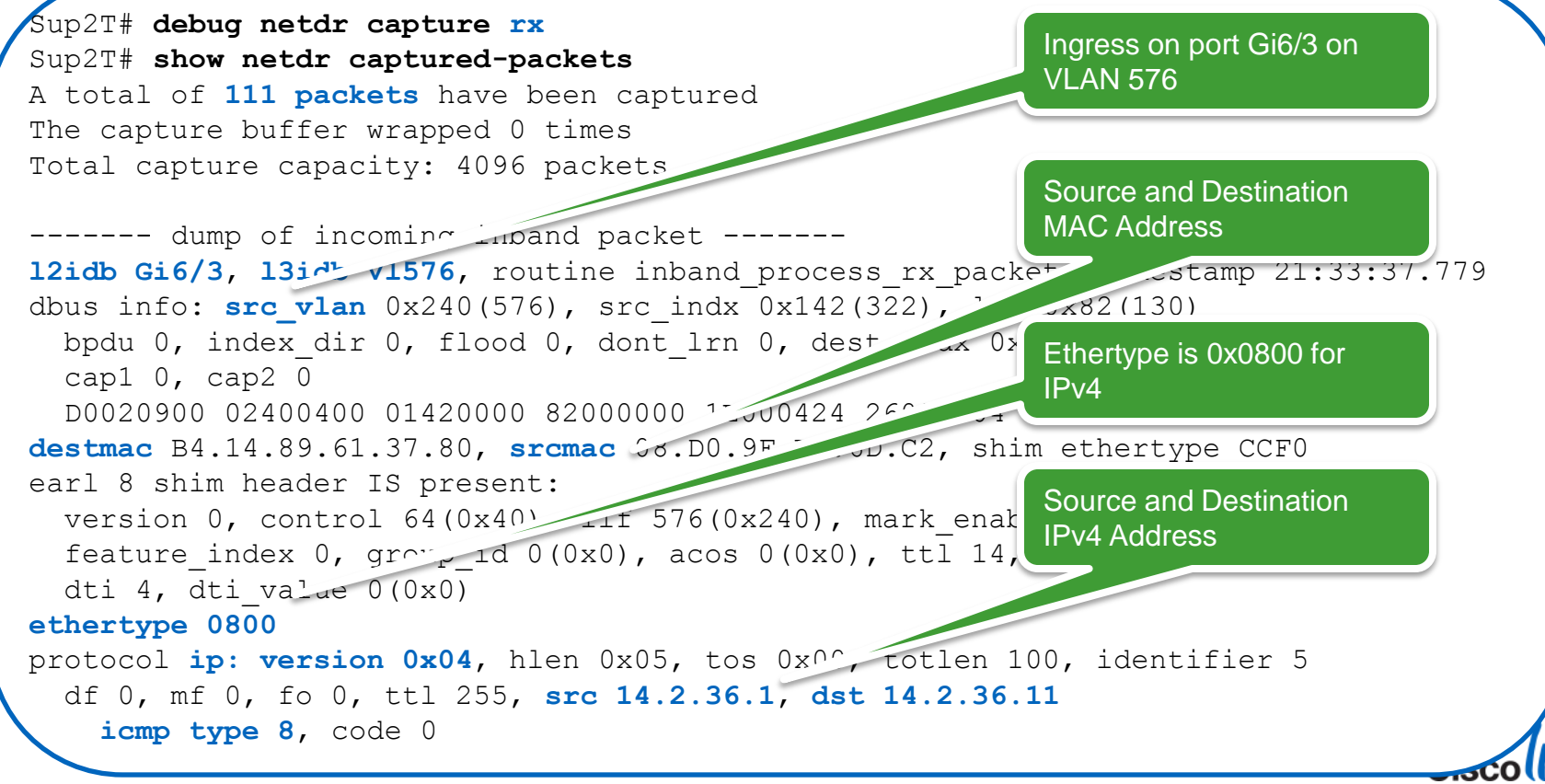

Slow Download Rate

- Two hosts in VLAN 572
- Download of 200MB file takes over 15 minutes to complete.
- No incrementing errors on any interface and low average utilisation

Server

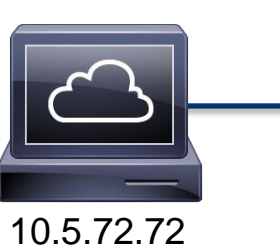

547f.ee36.e841

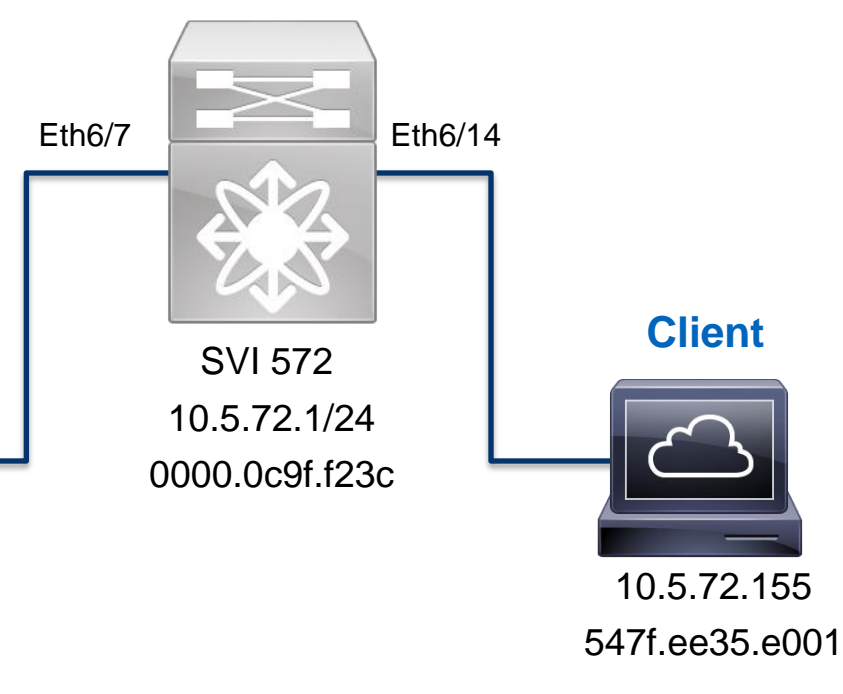

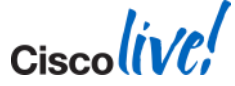

Slow Download Rate

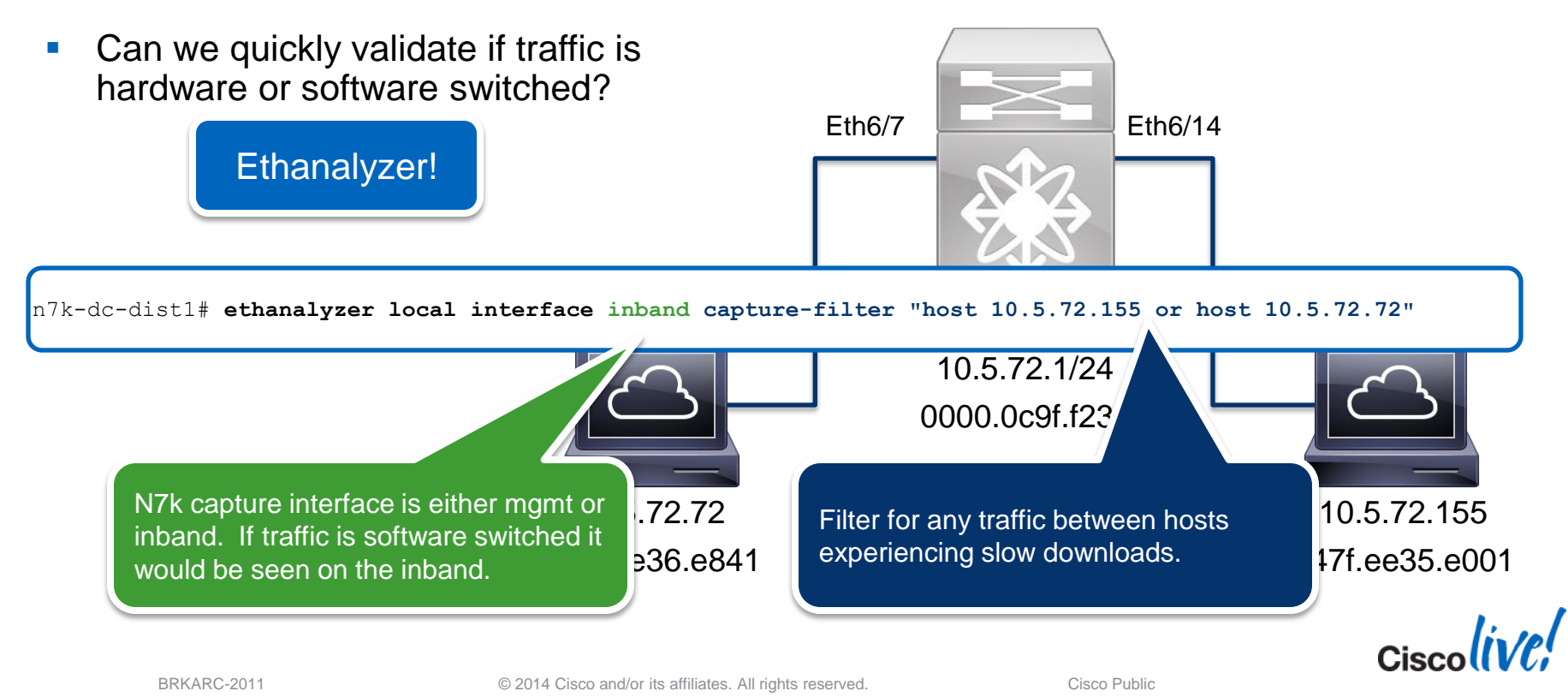

Slow Download Rate

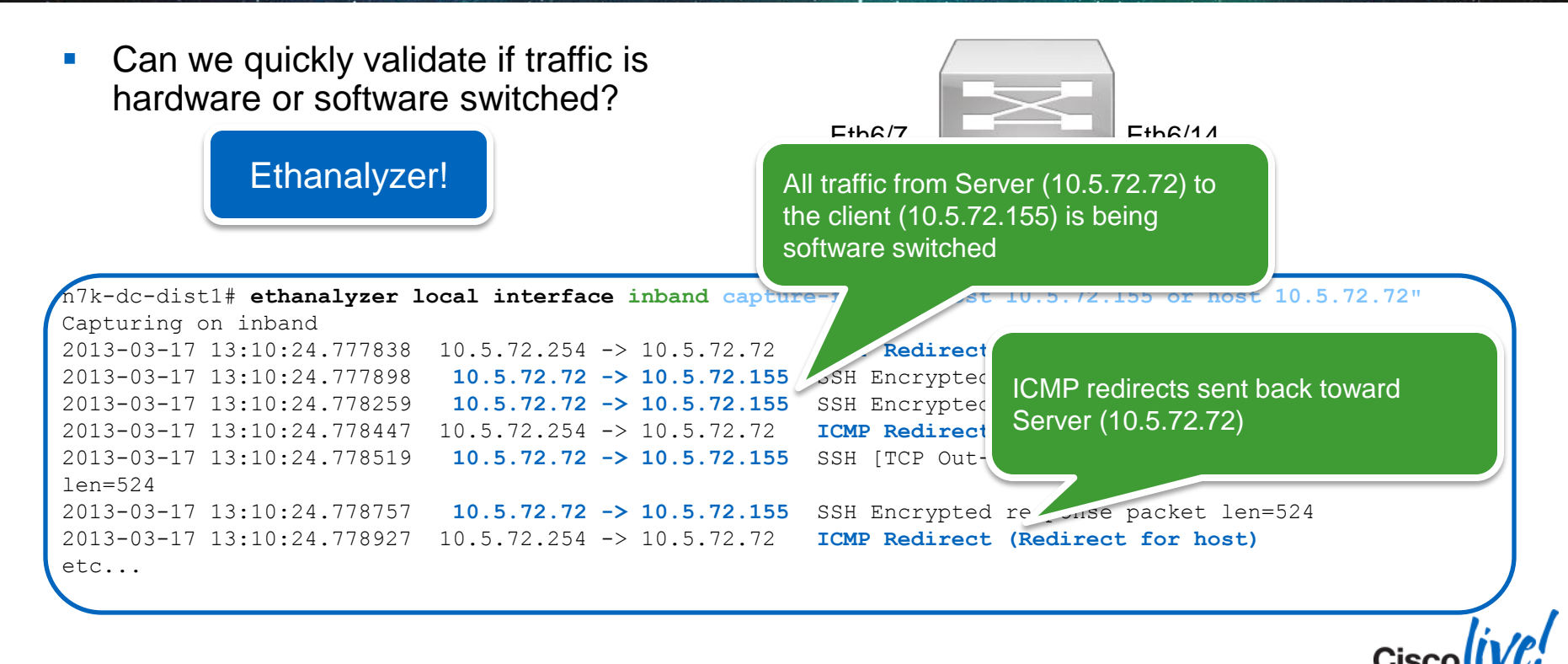

Slow Download Rate

Can we quickly validate if traffic is hardware or software switched?
 Eth6/7
 Eth6/14

 Eth6/7
 Eth6/14
 Eth6/14
 Eth6/14
 Image: State of the state of the state

10.5.72.72 547f.ee36.e841 These hosts a Server (10.5.

These hosts are in the same VLAN yet the Server (10.5.72.72) is sending traffic destined to the gateway's MAC address 72.155

35.e001

Slow Download Rate

Root cause:

 Server subnet mask incorrectly set to /25 instead of /24

Fix

- 1. Update server subnet mask
- 2. Configure "no ip redirects" on the gateway N7k

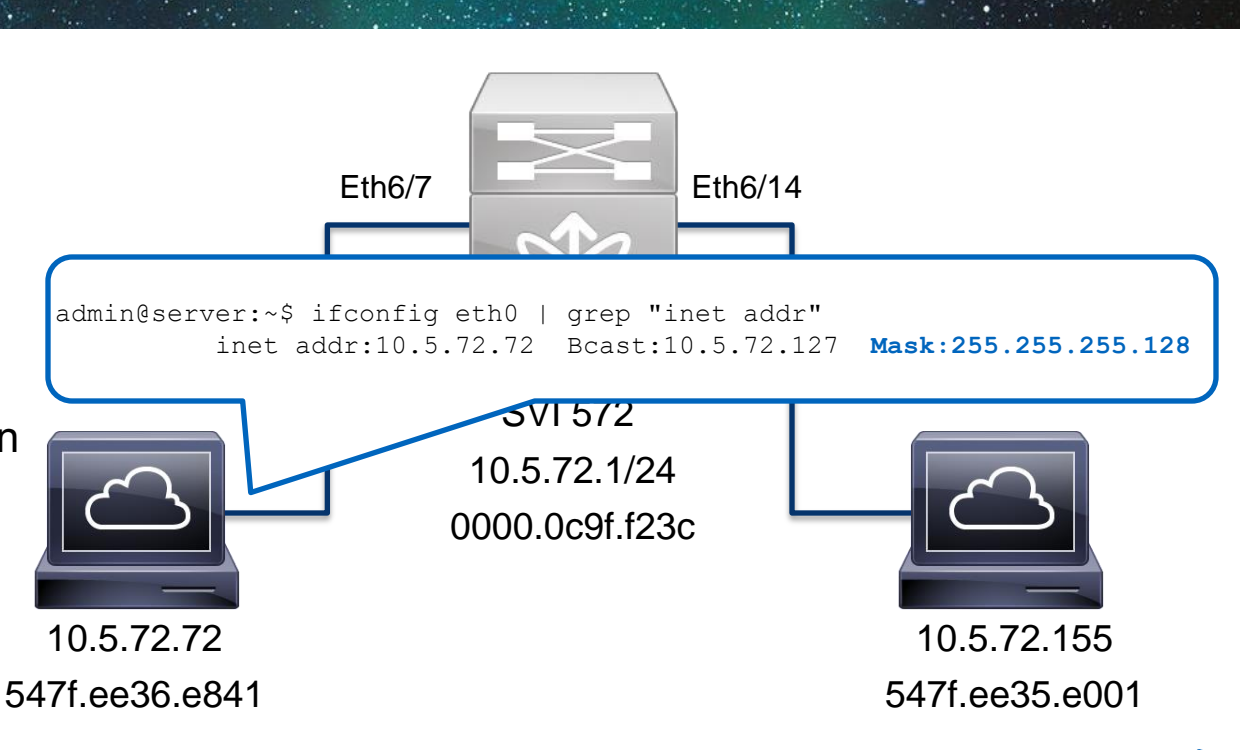

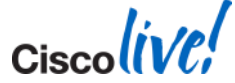

Cisco (ive,

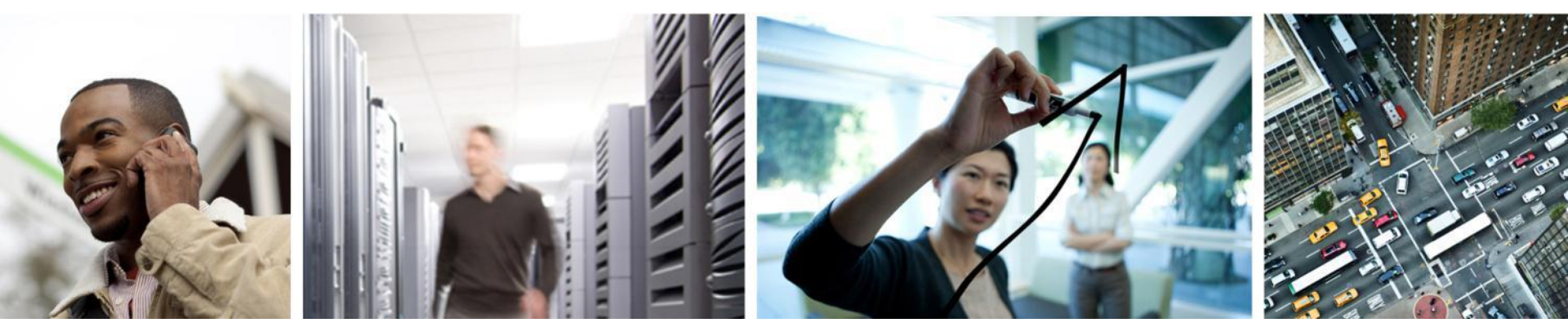

## VACL and ACL Capture

#### VACL and ACL Capture

Overview

- Both of these features allow network administrators to replicate network traffic for monitoring purposes
- Different from traditional SPAN/RSPAN/ERSPAN, the capture feature provides the ability to selectively monitor traffic of interest via the use of an access-list
- This is extremely useful in scenarios where a subset of traffic needs to be monitored on high bandwidth links and it is not practical or possible to capture all traffic.

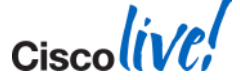

## VACL Capture

Overview

- VLAN ACLs (VACLs) can provide access control for all packets that are bridged within a VLAN or that are routed into or out of a VLAN. VACL options include:
  - Drop
  - Forward [capture]
  - Redirect
- The capture action sets the capture bit for the forwarded packets so that ports with the capture function enabled can receive the packets.

VACL Capture is only supported on Catalyst 6500 / Cisco 7600.

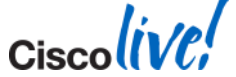

© 2014 Cisco and/or its affiliates. All rights reserved.

## VACL Capture

Configuration

ip access-list extended INTERESTING TRAFFIC permit ip host 14.1.100.1 any permit ip any host 14.1.100.1 ip access-list extended PERMIT ALL permit ip any any vlan access-map VACL CAPTURE 10 match ip address INTERESTING TRAFFIC action forward capture vlan access-map VACL CAPTURE 20 match ip address **PERMIT ALL** action forward vlan filter VACL CAPTURE vlan-list 10 interface GigabitEthernet1/9 switchport switchport trunk encapsulation dot1q switchport mode trunk switchport capture

Define an ACL list that matches interesting traffic that should be sent to capture port

ACL to allow all remaining traffic

Use the '**forward capture**' keyword to forward the traffic and copy to capture port

Forward all remaining traffic

Apply VACL to vlan

Configure '**switchport capture**' on capture interface that will receive the copied frames

## **ACL Capture**

Overview

- ACL capture allows user to selectively monitor traffic on an interface or VLAN.
- ACL capture requires a monitor session of type acl-capture
- ACE's (for VACL/RACL/PACL) can include a capture keyword to copy traffic matching the ACE to the monitor session.

ACL Capture is only supported on Nexus7000 M-series modules in 5.2(1) and above

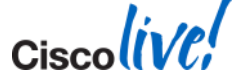

#### ACL Capture Configuration

```
Must be configured on Default VDC to
                                                               enable ACL capture
hardware access-list capture
                                                               Configure local monitor session as type
monitor session 1 type acl-capture
  destination interface Ethernet7/3
                                                               acl-capture
  no shut
interface Ethernet7/3
                                                               Destination interface is configured the
  switchport
                                                               same as any monitor session
  switchport mode trunk
  switchport monitor
  no shutdown
                                                               Configure "capture session" under any entry to
ip access-list ACL CAPTURE
                                                               forward capture traffic for that ACE.
  10 permit ip 10.5.72.72/32 any capture session 1
                                                               Can alternatively configure "capture session" at
  20 permit ip any any
                                                               the beginning of the ACL to capture all traffic
interface Ethernet6/7
  ip port access-group ACL CAPTURE in
                                                               Apply as PACL, VACL, or RACL as needed
  switchport
  switchport mode trunk
                                                               This example uses a PACL
  no shutdown
                                                                                                      Cisco
```

## **ACL Capture**

Limitations and Restrictions

- ACL Capture is only supported on Nexus7000 M-series modules in 5.2(1) and above
- Enabling ACL Capture disables ACL Logging
- Multiple ACL Capture SPAN sessions can be configured but only one ACL Capture session will be active at a time on the system across all VDCs.
- The ACL policy with capture rules can be applied in ingress direction on all interfaces
- The ACL policy with capture rules can be applied in egress direction on all L3 interfaces

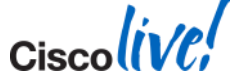

Ciscolive!

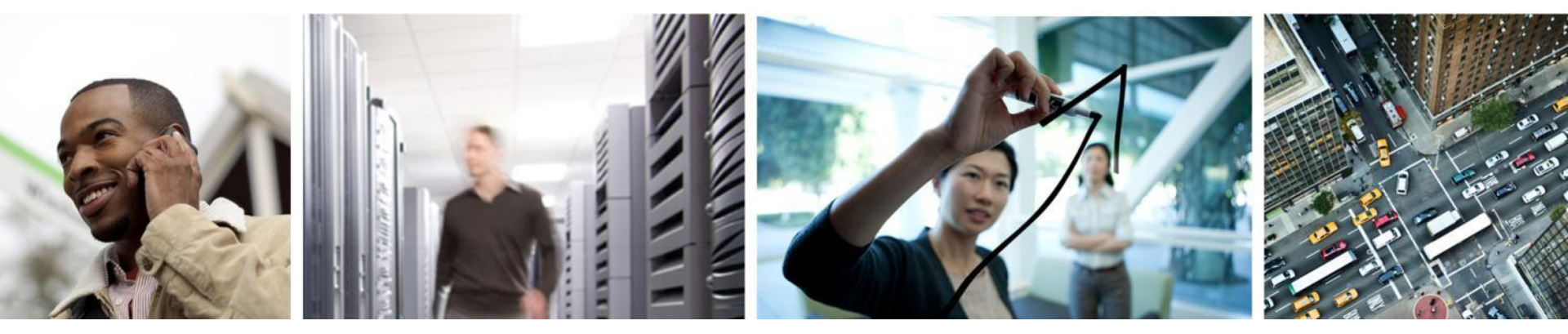

**Overview and Challenges** 

- Embedded Logic Analyzer Module (ELAM) is an engineering tool that is used to look inside Cisco ASICs.
- ELAM is architecture specific and therefore will have different capabilities and different CLI syntax across different forwarding engines (FE).
- Identifying the appropriate FE, creating triggers, and interpreting ELAM data for complex flows requires full architectural and forwarding knowledge

ELAM is **NOT** a supported feature. It is a diagnostic tool designed for internal use. Anything and everything about it may change from version to version without any notice

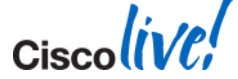

© 2014 Cisco and/or its affiliates. All rights reserved.

Key Advantages and Benefits

- It is possible to use ELAM as a **capturing tool** to validate:
  - 1. Was the packet received
  - 2. On which interface/VLAN did the packet arrive
  - 3. What did the packet look like
  - 4. How was the packet altered and where was it sent
- It is not intrusive

The purpose of this section is to give you enough information to perform basic capturing tasks. It is not meant to be a deep dive into all capabilities of ELAM.

- It can be used at a very granular level to troubleshoot a single traffic flow which can be an invaluable tool to network administrators.
- In this section we will review ELAM on Catalyst 6500 / Cisco 7600 and Nexus7000

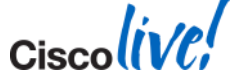

Basics to know before performing an ELAM

Data Bus (DBUS) and Result Bus (RBUS)

The **DBUS** contains several platform specific internal fields along with the header information from a frame required to make the forwarding decision. We use the DBUS information to validate where the frame was received and basic data about the frame.

The **RBUS** will contain information about the forwarding decision to help determine if the frame was altered and where it was sent.

Local Target Logic (LTL)

The LTL is an index used to represent a port or group of ports. The source LTL index and the destination LTL index tell us which port the frame was received and where it was sent.

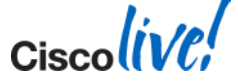

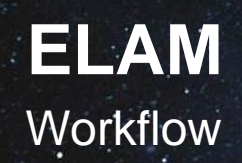

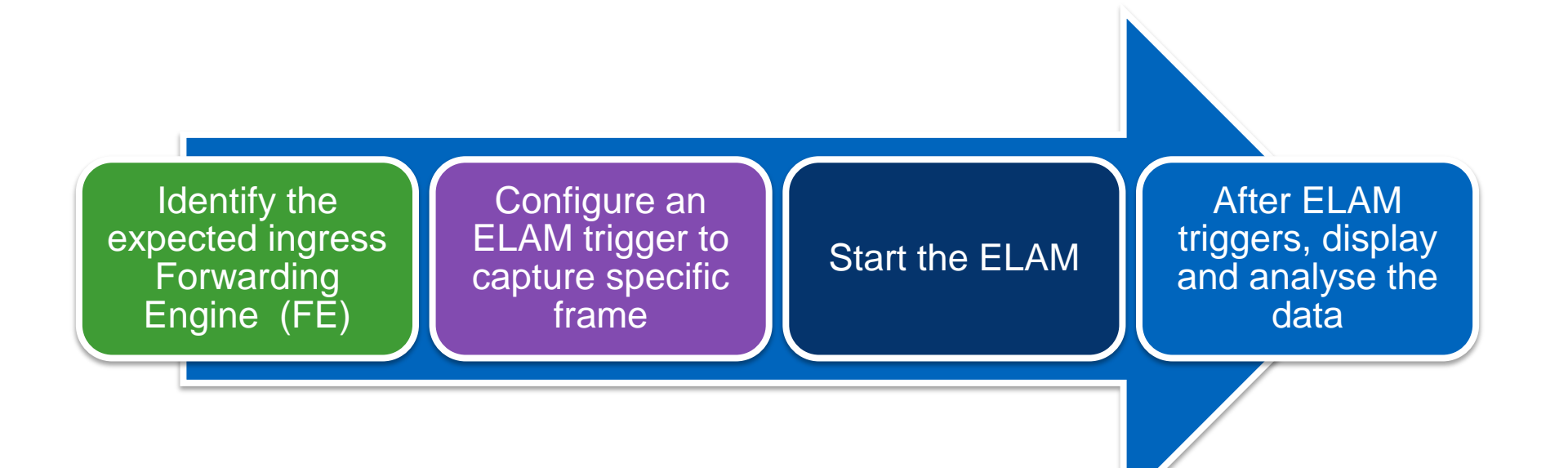

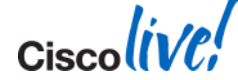

#### ELAM Catalyst 6500 / Cisco 7600 Overview

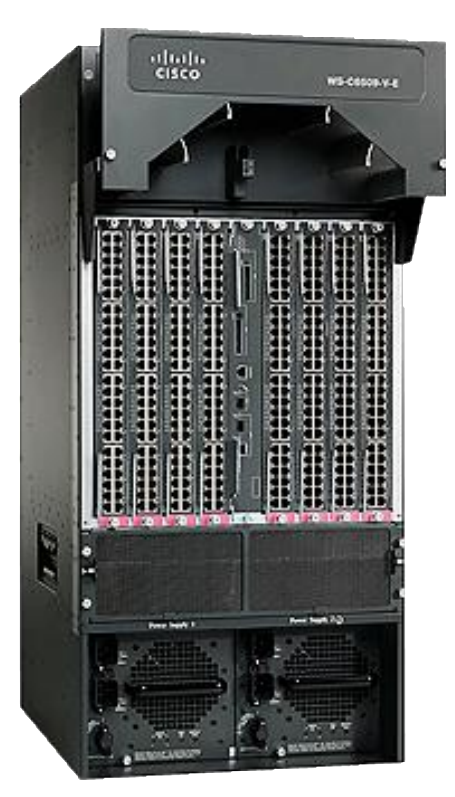

- Centralised Forwarding by the supervisor
- Distributed Forwarding on DFC enabled line cards
- When performing an ELAM, you want to ensure that you are capturing on the ingress forwarding engine. For traffic that ingresses a CFC-enabled line card, or a classical line card, the PFC on active supervisor in the chassis will be the ingress forwarding engine.
- For traffic that ingresses a DFC enabled line card, the local DFC will be the ingress forwarding engine.

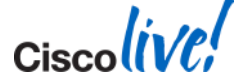

BRKARC-2011

Cisco Public

#### Catalyst 6500 / Cisco 7600 Basic Syntax PFC4/DFC4

| Sup2T(config) #service internal<br>Sup2T# show platform capture el<br>Assigned asic_desc=eu50<br>Sup2T# show platform capture el<br>Sup2T# show platform capture el<br>cap_commands: Default ELAM RBI | lam asic eureka slot 5<br>lam trigger master eu50 dbus<br>lam start<br>PB1 added to list | dbi ingress <trigger><br/>RBUS Trigger automatically set. It can</trigger>                                                                |
|----------------------------------------------------------------------------------------------------|------------------------------------------------------------------------------------------|----------------------------------------------------------------------------------------------------|
| Sup2T# show platform capture elID#RoleASICSlotInseu50MEUREKA50eu50sEUREKA50                                                                                                    | <pre>lam status st Ver ELAM Status 1.3 DBI_ING Capture C 1.3 RBI PB1 Capture C</pre>     | manually be set via:<br>show platform capture elam<br>trigger slave eu50 rbus rbi pb1                                                     |
| ID# ELAM Trigger<br>eu50 DBI_ING <trigger disp<br="">eu50 RBI_PB1 TRIG=1<br/>Sup2T# show platform capture el<br/>DBUS data:<br/>(output omitted)<br/>RBUS data:<br/>(output omitted)</trigger>        | played here><br>lam data<br>show                                                         | he following command to map source<br>/destination index to physical ports on PFC4/DFC4:<br>/ platform hardware Itl index <index></index> |

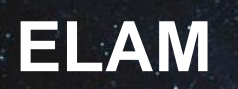

#### IPv4 Example on Sup2T (PFC4)

| ( | Sup2! | T# <b>shov</b> | v mod 5    |        |            |     |       |              |                 | 14.1 |
|---|-------|----------------|------------|--------|------------|-----|-------|--------------|-----------------|------|
|   | Mod I | Ports          | Card Type  |        |            |     |       | Model        | Serial No.      | ٤    |
|   |       | 5              | Supervisor | Engine | 2T 10GE w/ | CTS | (Acti | VS-SUP2T-10G | <br>SAL15056BKR |      |

- Traffic ingresses on module 5 which is the active supervisor and will therefore be the ingress FE
- The traffic flow is from host 14.1.117.231 toward host 14.1.117.1 so the trigger will be:

IPv4 if IP\_SA=14.1.117.231 IP\_DA=14.1.117.1

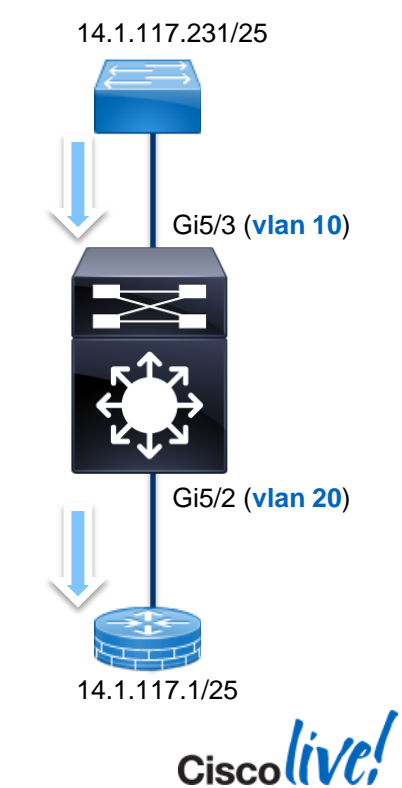
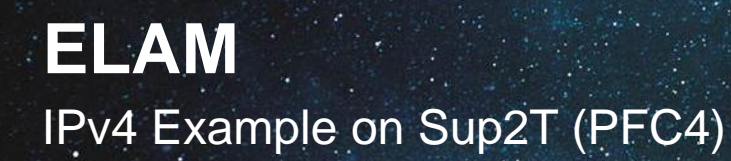

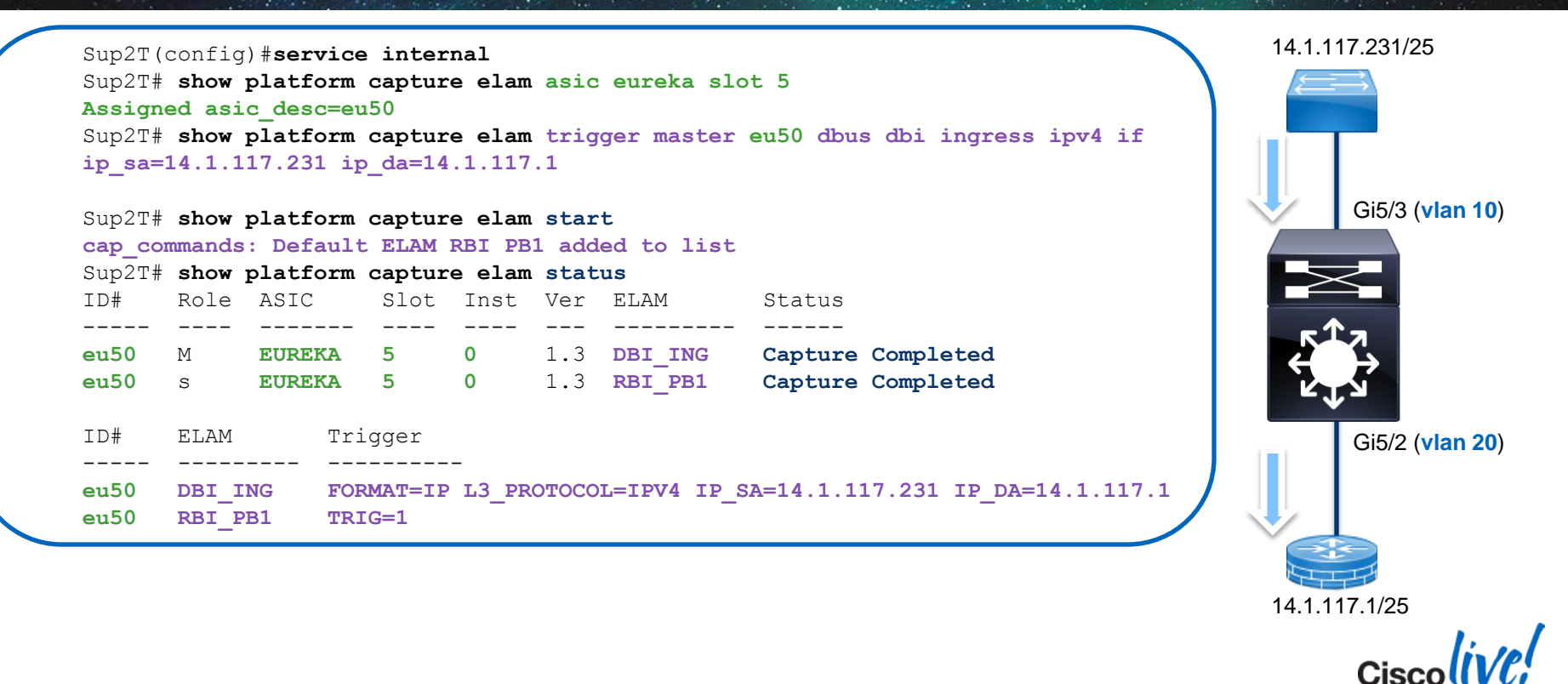

## ELAM

#### IPv4 Example on Sup2T (PFC4)

| Sup2T# <b>show platform ca</b><br>(some output omitted)<br>DBUS data: | pture elam data                                           | <pre>SRC_INDEX is ingress port (0x102) = G Sup2T#show platform hardware 1 LTL index 0x102 contain ports</pre> | <b>5/3</b><br>tl index 0x102<br>: |
|-----------------------------------------------------------------------|-----------------------------------------------------------|----------------------------------------------------------------------------------------------------|-----------------------------------|
| VLAN<br>SRC_INDEX                                                     | [12] = 10<br>[19] = <b>0x102</b>                          | Gi5/3                                                                                                    |                                   |
| L3_PROTOCOL<br>L3_PT<br>IP_TTL<br>IP_SA<br>IP_DA                      |                                                           | DEST_INDEX is egress port (0x101) = 0<br>Sup2T#show platform hardware 1<br>LTL index 0x101 contain ports      | <b>i5/2</b><br>tl index 0x101     |
| RBUS data:                                                            |                                                           | Gi5/2                                                                                                    | J                                 |
| FLOOD<br>DEST_INDEX<br>VLAN<br>IP_TTL<br>DENDER INFO                  | [1] = 0 $[19] = 0x101$ $[12] = 20$ $[8] = 254$            | Packet received on VLAN 10 with a TT<br>and routed out VLAN 20 with a TTL o                                   | L of 255<br>of 254 2 (vlan 20)    |
| i0 - replace bytes f                                                  | rom ofs 0 to ofs 11 with seq 'C                           | 0 00 0C 07 AC CA B4 14 89 61 37 80'                                                                           |                                   |
|                                                                       | Rewrite information on the pa<br>(0000.0c07.acca) and sou | cket contains destination MAC<br>rce MAC (b414.8961.3780)                                                     | 4.1.117.1/25                      |
| BRKARC-2011                                                           | © 2014 Cisco and/or its affiliates. All rights re         | served. Cisco Public                                                                                          |                                   |

#### ELAM Nexus7000 Overview

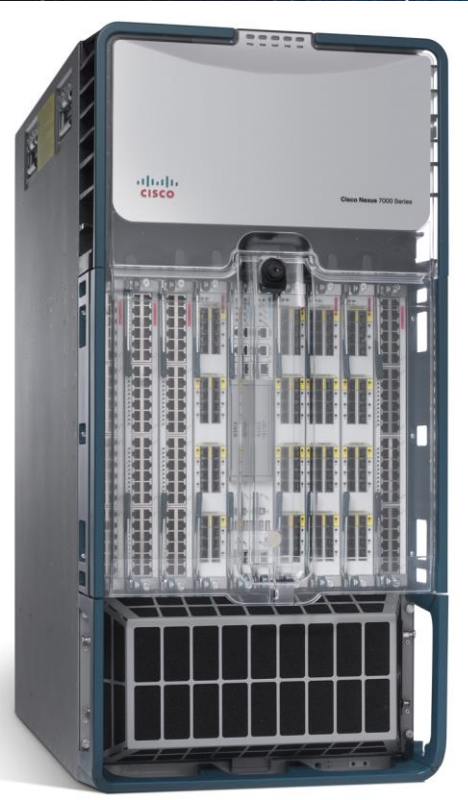

- Fully Distributed Forwarding on all line cards
- Most line cards contain multiple Forwarding Engines
- Different ASICs and therefore different types of Forwarding Engines between modules each have a unique set of capabilities and CLI
- Need to validate which forwarding engine instance on a particular module maps to the front-panel port for the ingress traffic

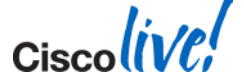

Cisco Public

#### ELAM Nexus7000 Overview

| M1/M2  | F1    | F2      |
|--------|-------|---------|
| Eureka | Orion | Clipper |

- Each of the above ASICs has the L2LKP/L2LU role. The idea is to find the instance number of the L2LKP/L2LU ASIC for the ingress port so the ELAM can be performed on the correct ASIC. Attach to the module and issue show hardware internal dev-port-map to perform this task.
- To map source LTL index and destination LTL index to a port(s), use show system internal pixm info Itl <index>

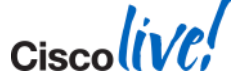

#### ELAM Nexus7000 – M1 Example

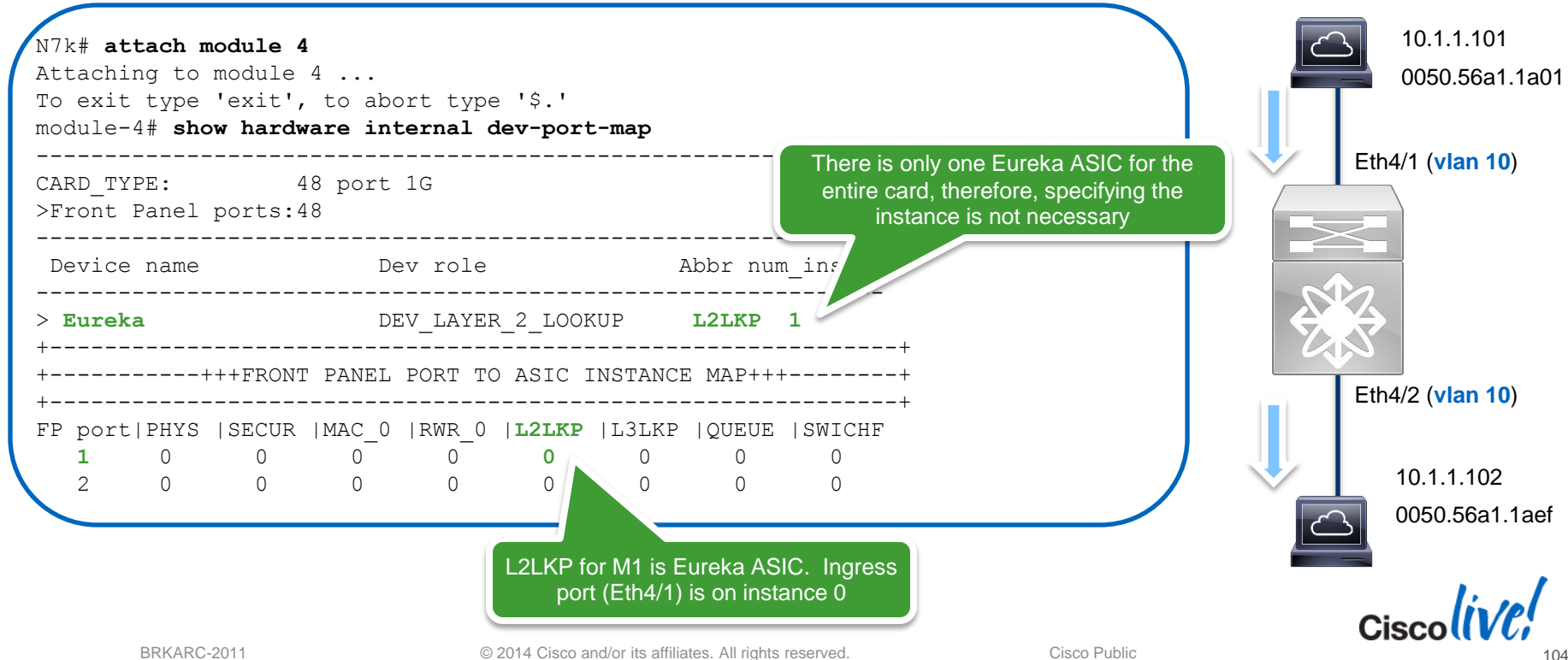

#### **ELAM** Nexus7000 – M1 Example

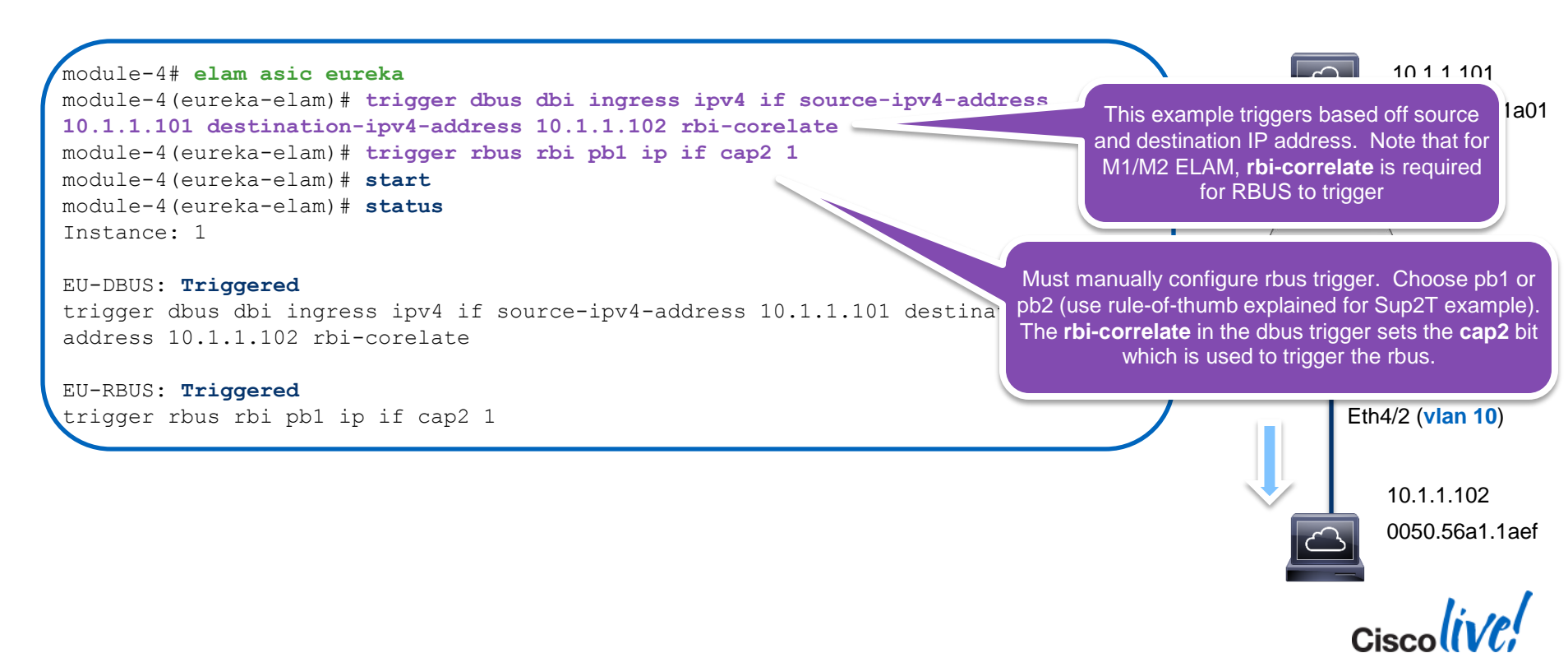

# ELAM

#### Nexus7000 – M1 Example

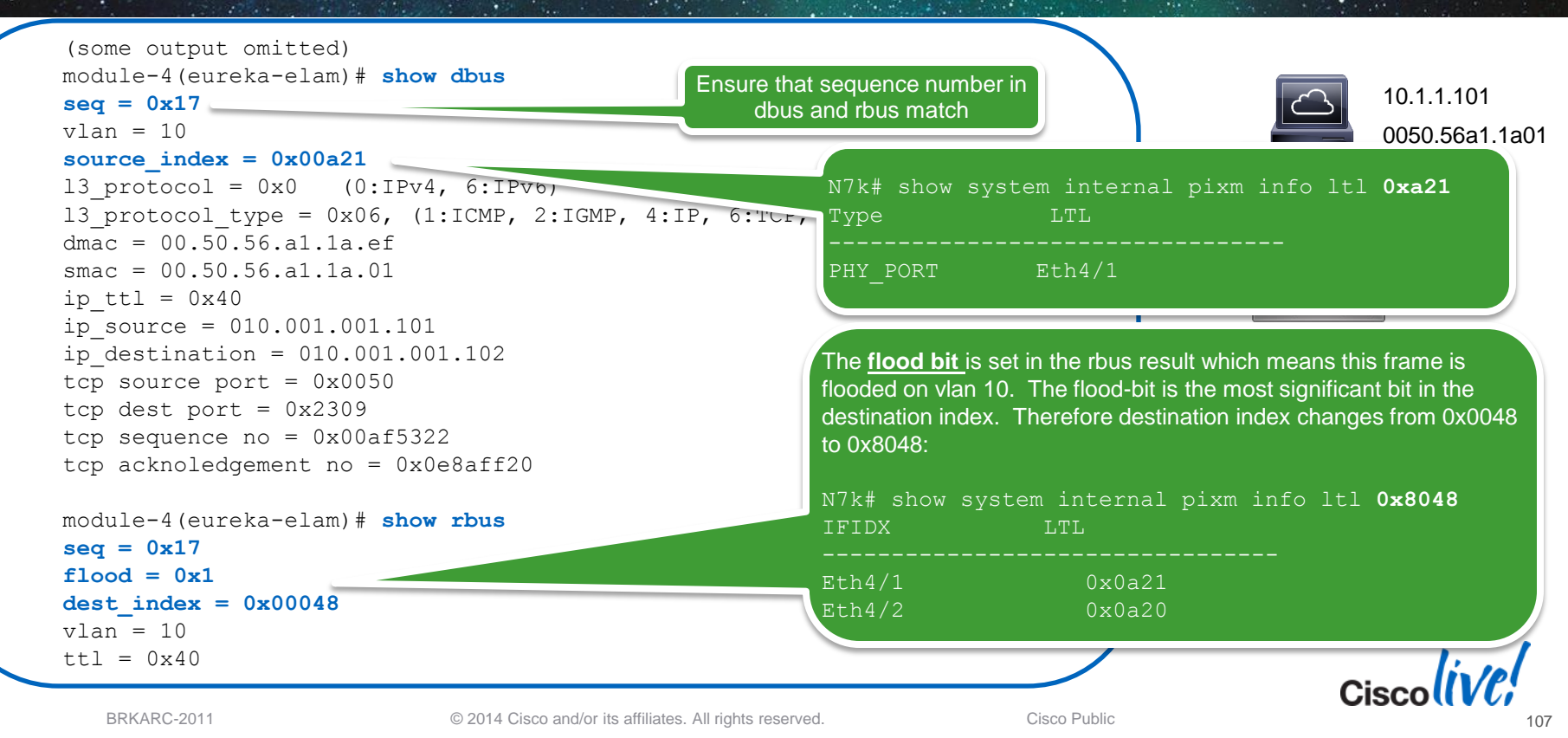

Ciscolive!

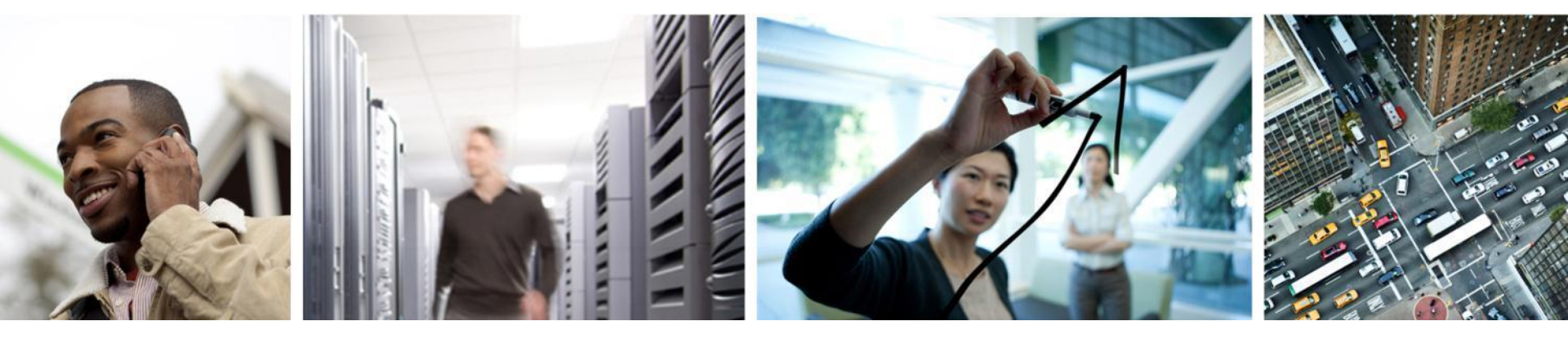

#### Putting It All Together

#### **Real World Example** VoIP phone reset

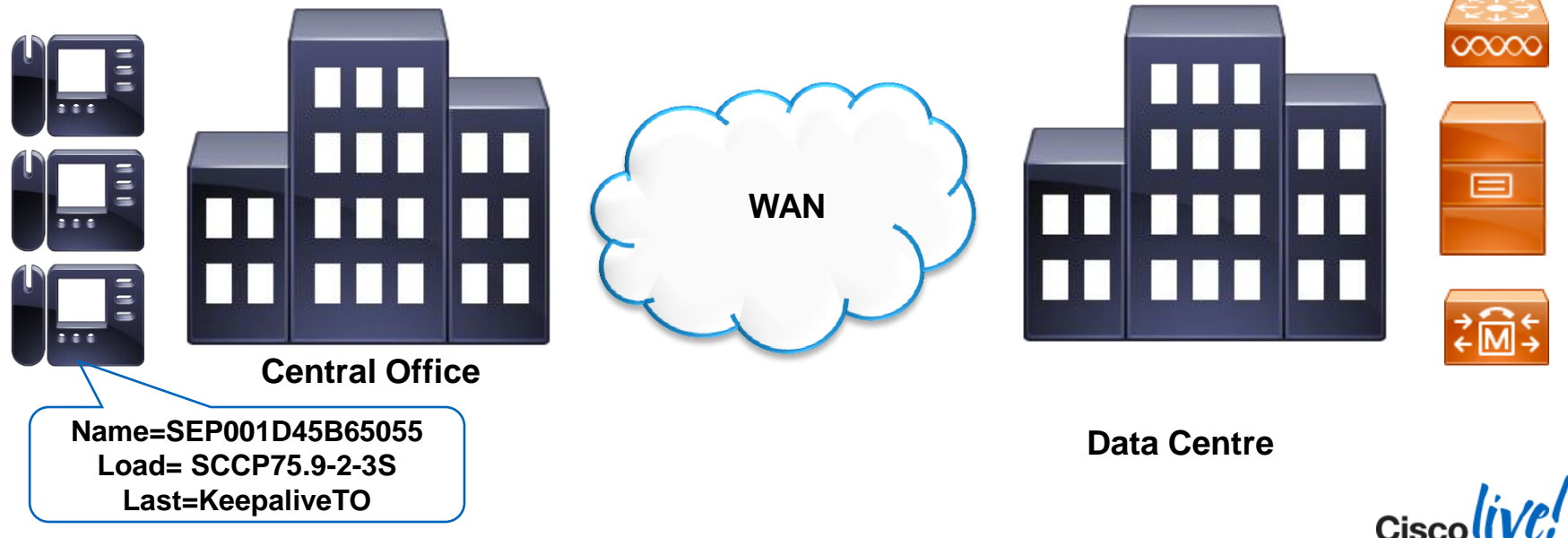

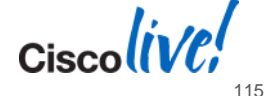

BRKARC-2011

#### Real World Example VoIP phone reset

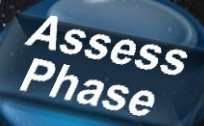

! ACL to filter ICMP traffic between hosts ip access-list extended icmp-acl permit icmp host 10.0.101.22 host 10.62.12.10 permit icmp host 10.62.12.10 host 10.0.101.22

#### ! EPC on ASR

monitor capture icmpCap interface <WAN> both access-list icmp-acl
monitor capture icmpCap start

#### ! EPC on 7200

monitor capture buffer icmpBuf
monitor capture buffer icmpBuf filter access-list icmp-acl
monitor capture point ip cef icmpCap <WAN> both
monitor capture point associate icmpCap icmpBuf
monitor capture point start icmpCap

In addition to VoIP issues, we've confirmed that we also see ping loss between sites. Next step is to configure EPC on each WAN router to isolate which site is dropping packets.

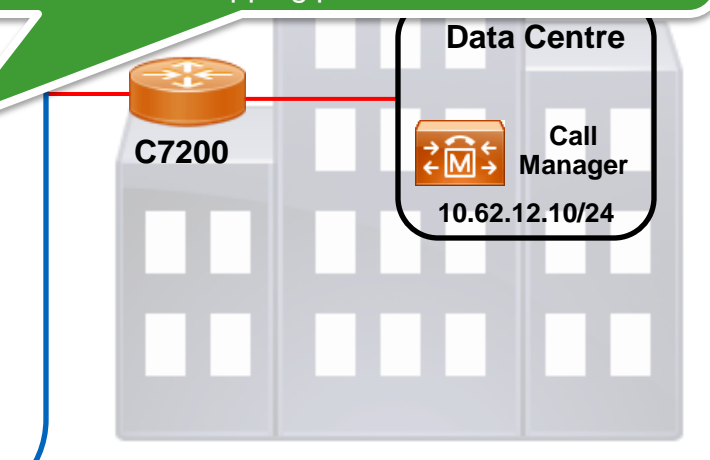

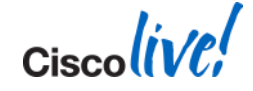

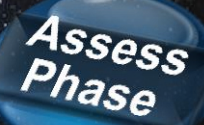

VoIP phone reset

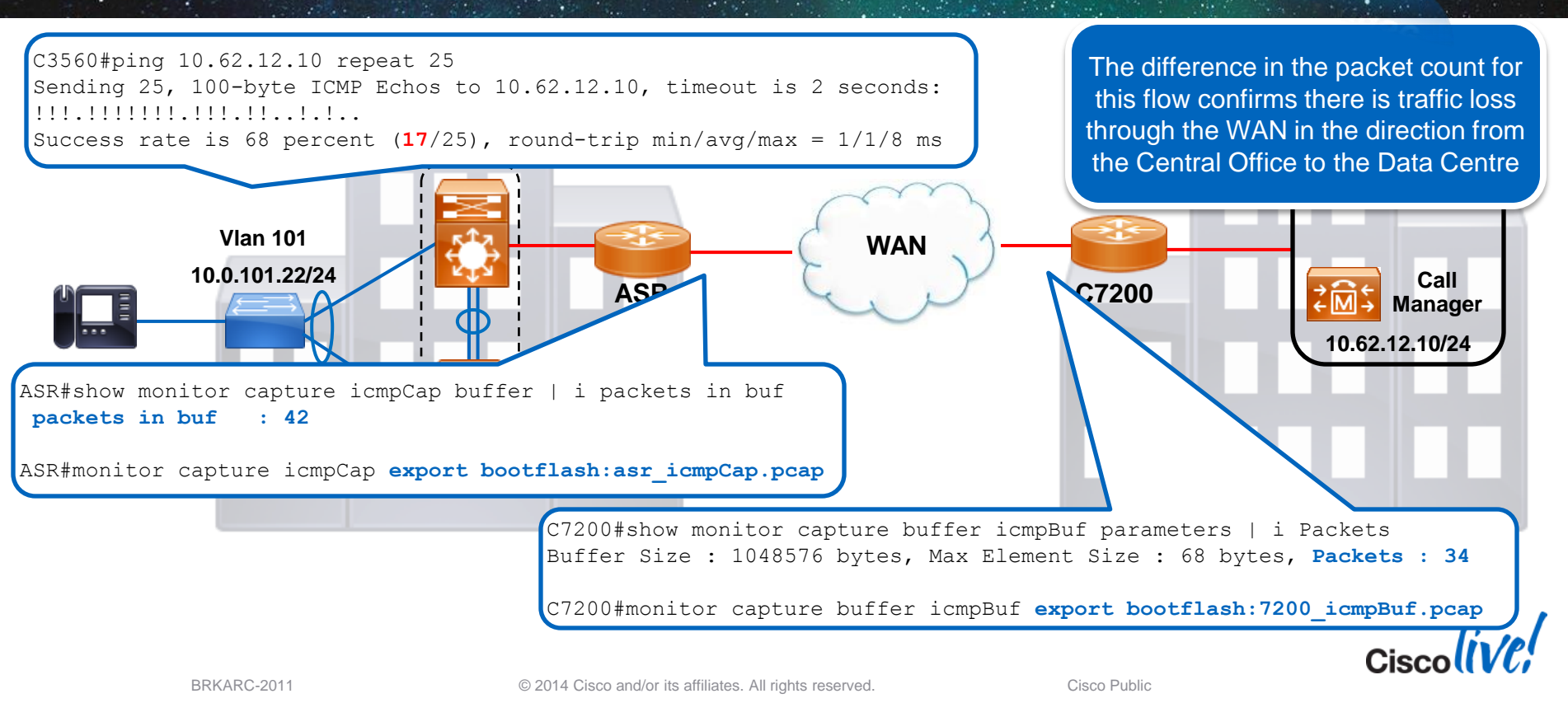

VoIP phone reset

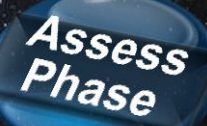

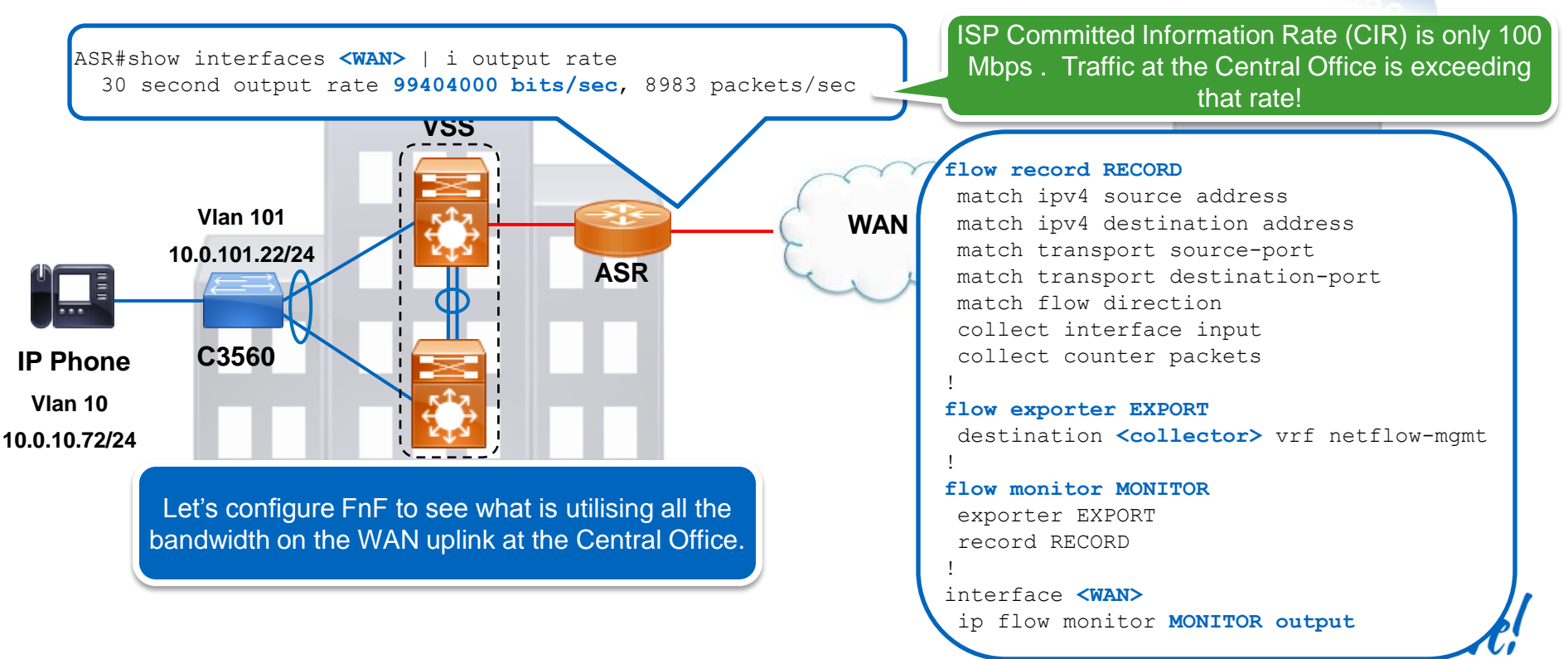

Cisco Public

VoIP phone reset

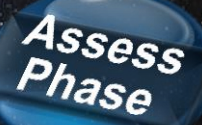

Cisco

Vlan 101 10.0.101.22/24 IP Phone Vlan 10

**10.0.1** No hits on VoIP or VoIP-SIGNALLING classes, therefore VoIP traffic is not prioritised across the WAN. This will impact voice quality and possibly cause phones to reset.

#### ASR#show policy-map interface <WAN>

Service-policy output: SHAPE\_100
 Class-map: class-default (match-any)
 113588941 packets, 156012353154 bytes
 (pkts output/bytes output) 113587316/156012107457
 shape (average) cir 100000000, bc 400000, be 400000

Service-policy : VOIP
Class-map: VOIP-CALL (match-all)
 0 packets, 0 bytes
 Match: dscp ef (46)
 Priority: 25% (25000 kbps)

Class-map: VOIP-SIGNALING (match-all) **0 packets**, 0 bytes Match: **dscp cs3 (24) af31 (26)** bandwidth remaining 10%

Class-map: class-default (match-any) 113588922 packets, 156012327106 bytes

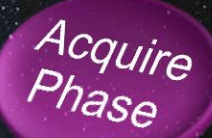

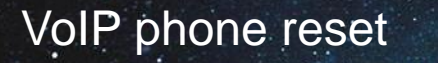

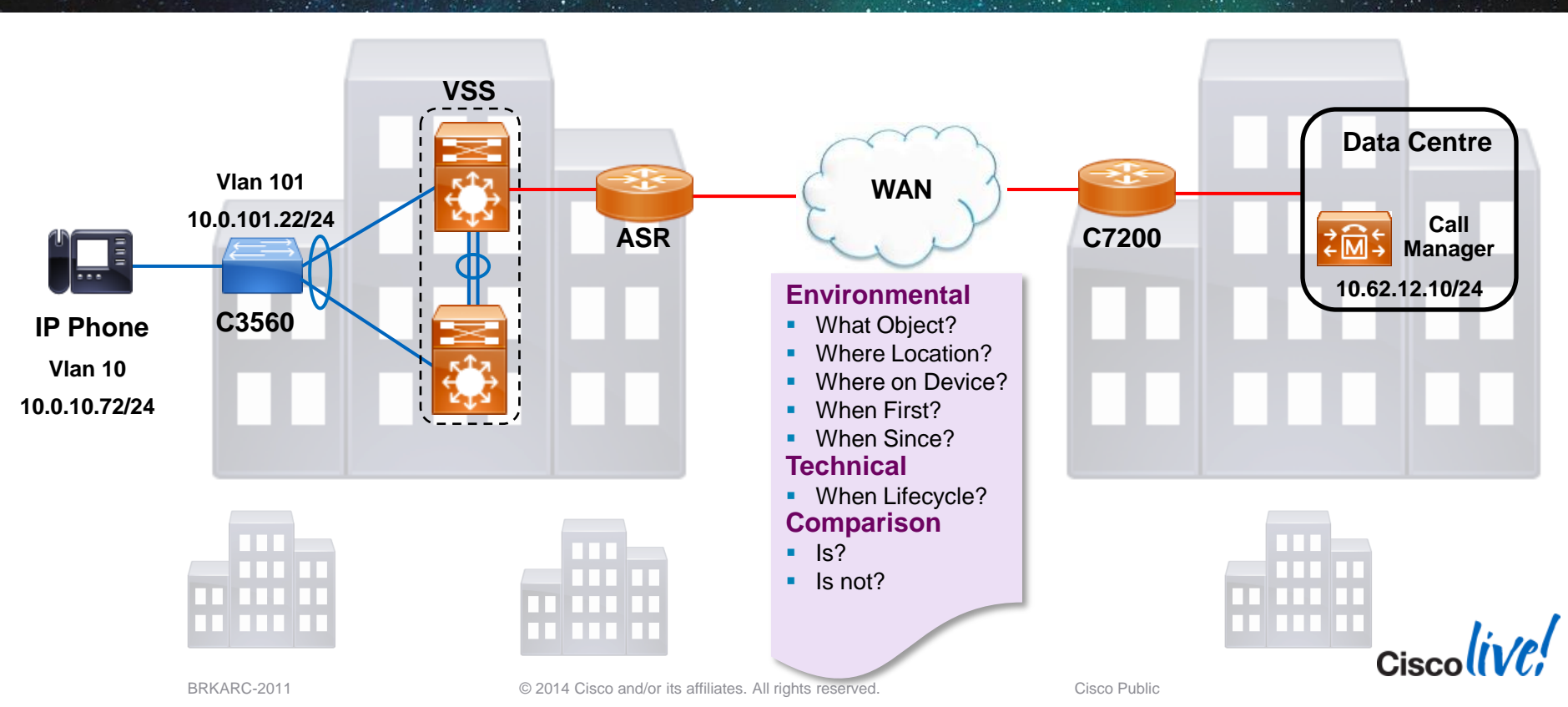

#### Real World Example VoIP phone reset

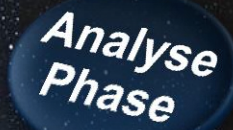

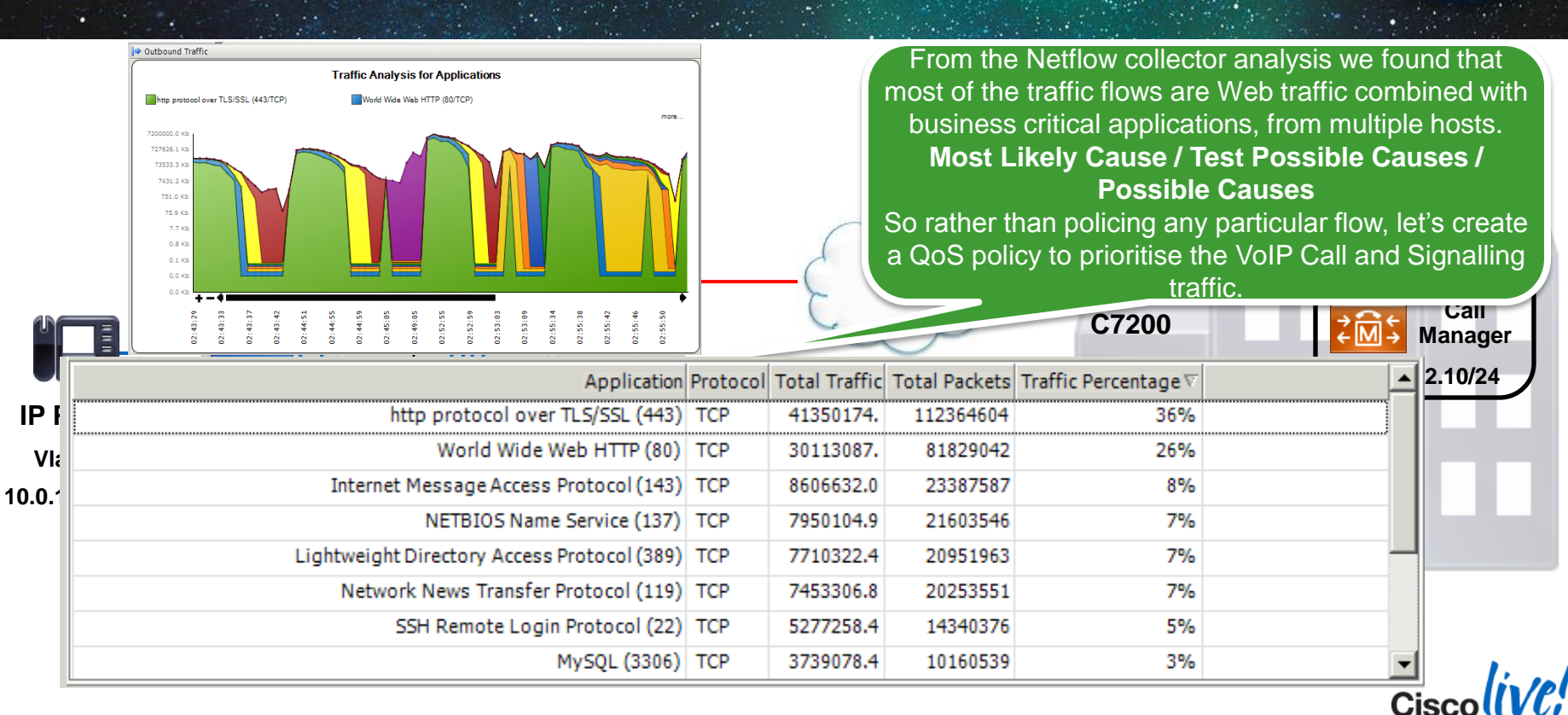

Cisco Public

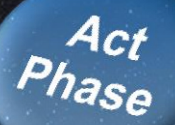

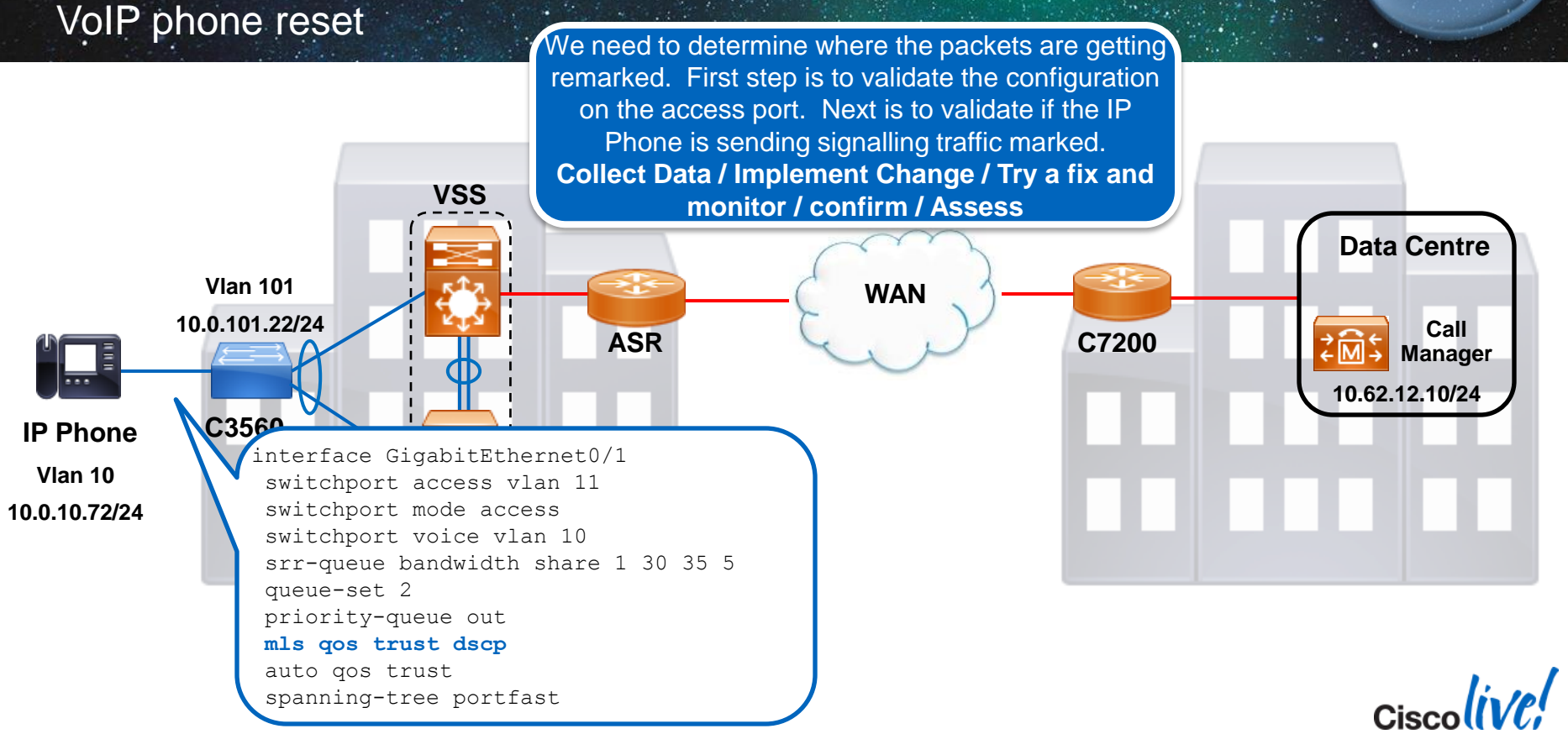

VoIP phone reset

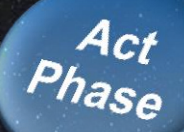

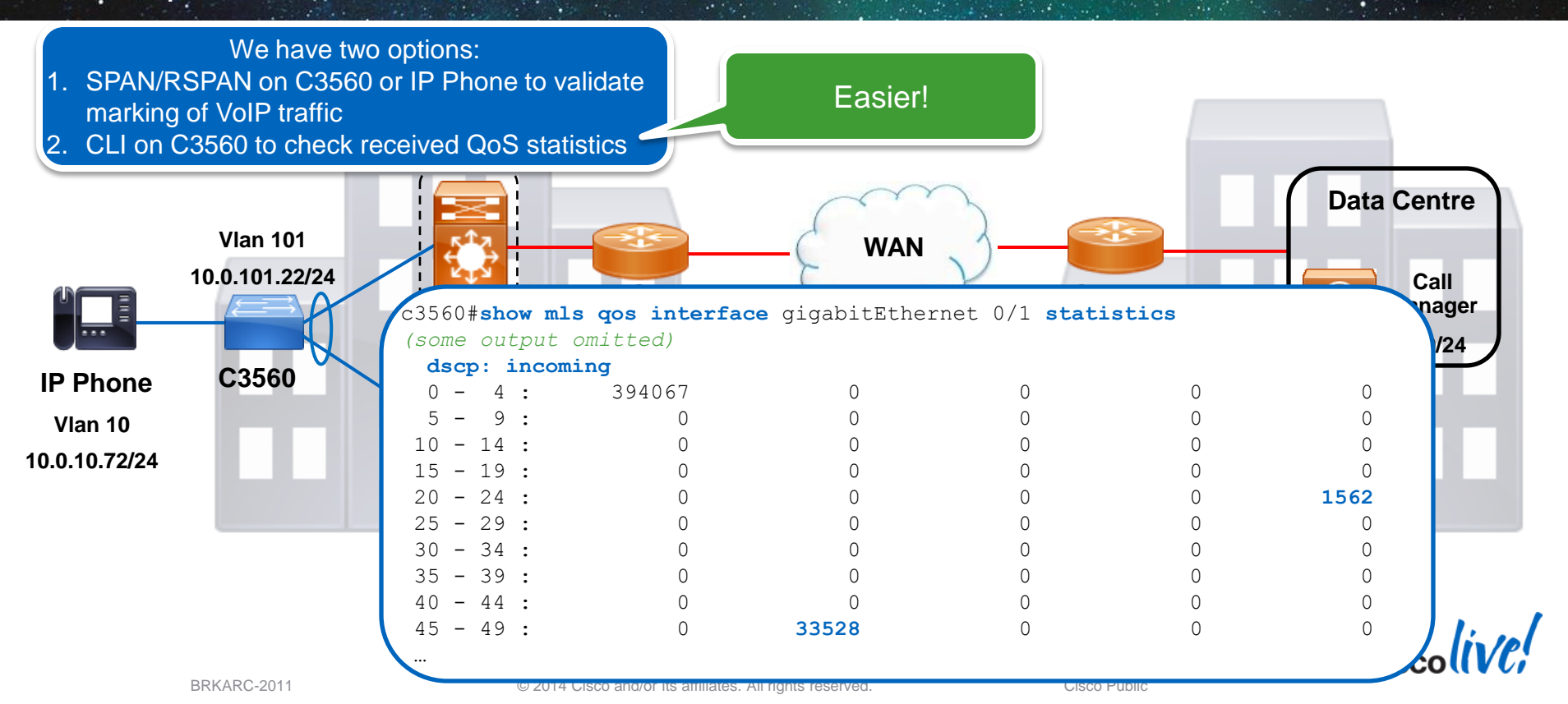

VoIP phone reset

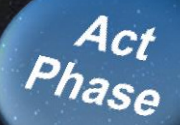

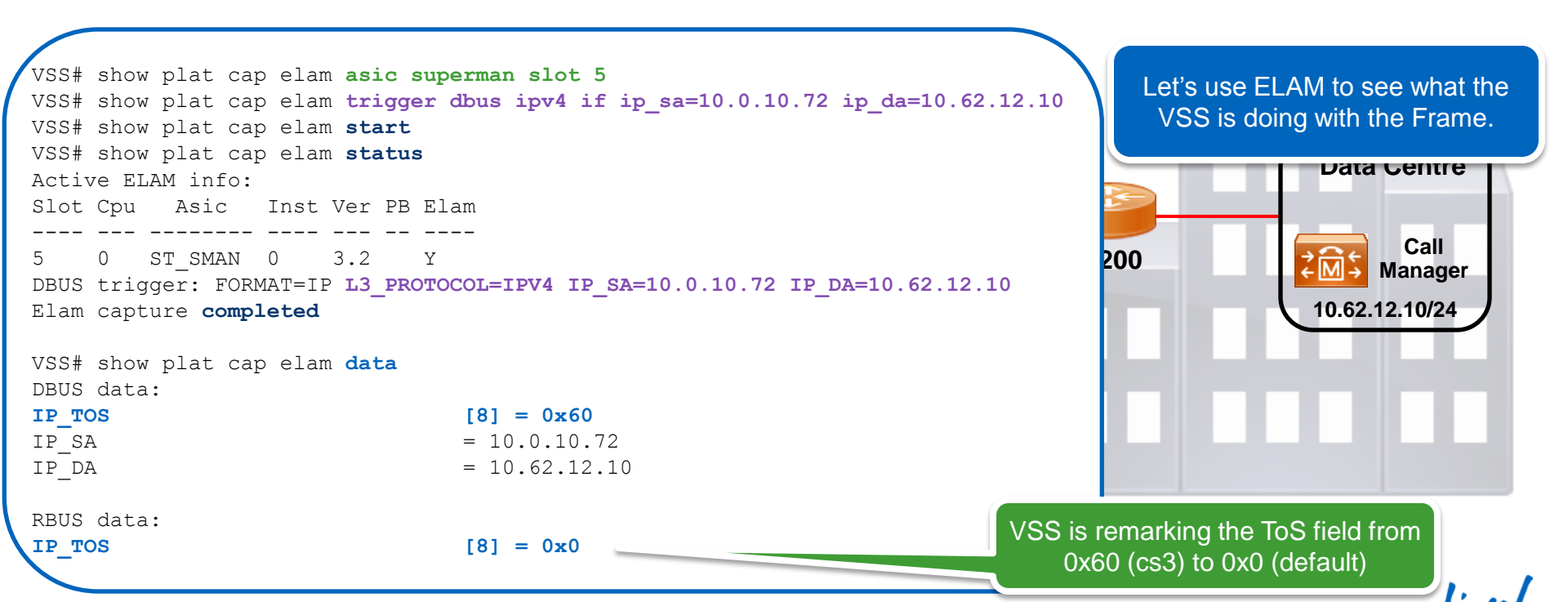

VoIP phone reset

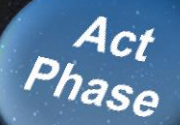

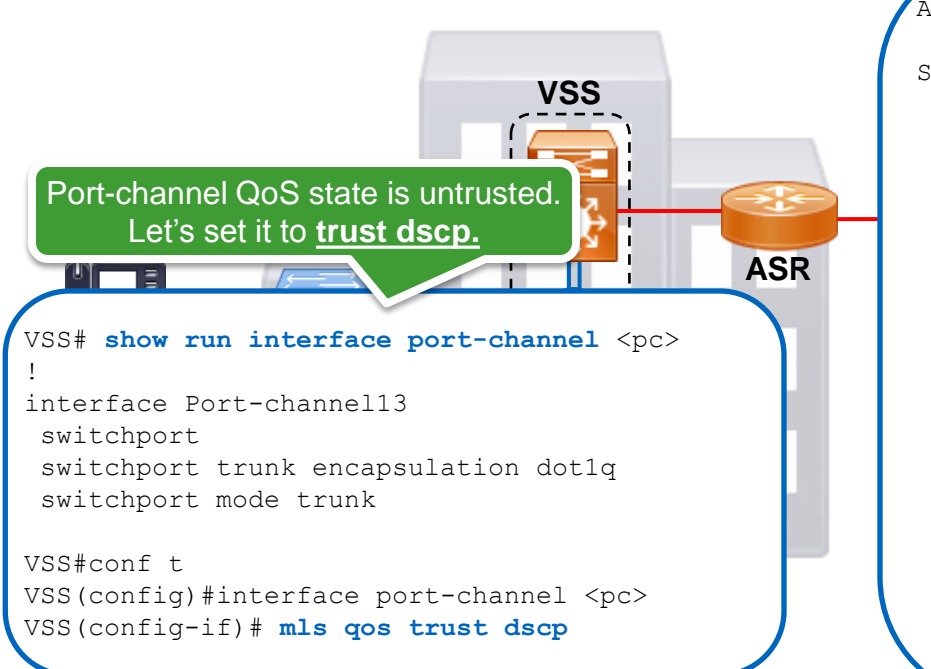

#### ASR#show policy-map interface <WAN>

```
Service-policy : VOIP
Class-map: VOIP-CALL (match-all)
5821 packets, 0 bytes
Match: dscp ef (46)
Priority: 25% (25000 kbps)
```

Class-map: VOIP-SIGNALING (match-all) **392 packets**, 0 bytes Match: dscp **3 (24) af31 (26)** bandwidth remain

Class-map: class-c 113588922 packet

VOIP Traffic is now prioritised!

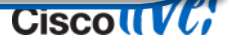

Cisco (ive,

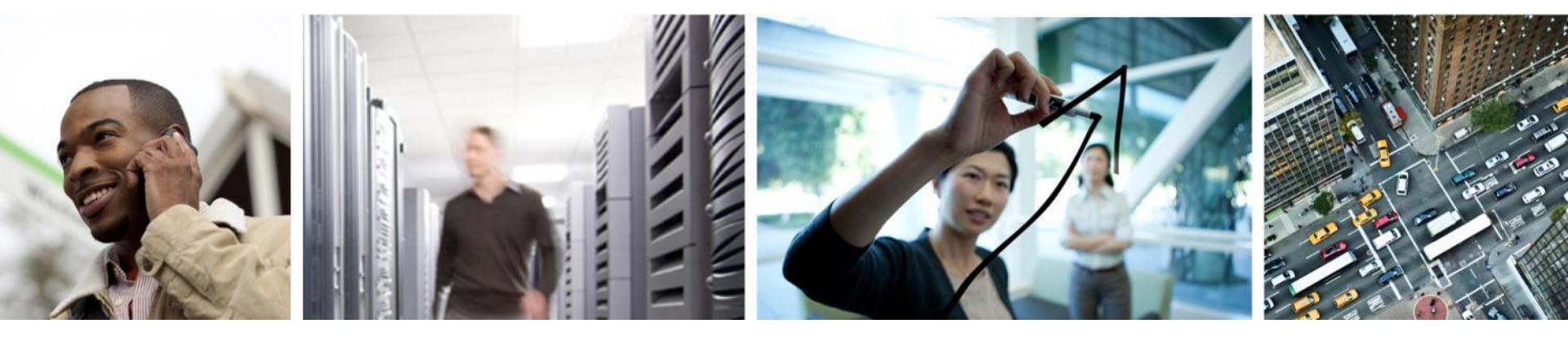

#### Summary and Take Away

#### **Overview of Troubleshooting Tools**

Summary and Take Away ....

- Capture Control-Plane traffic:
  - EthAnalyzer, NetDr and Flexible NetFlow (FnF)
- Copy Data-Plane traffic to external device:
  - SPAN/RSPAN/ERSPAN, VACL and ACL capture
- Copy Data-Plane traffic to internal buffer:
  - FnF, Embedded Packet Capture (EPC), Mini Protocol Analyzer (MPA), and Wireshark
- Capture Data-Plane Frame and Forwarding Headers:
  - ELAM

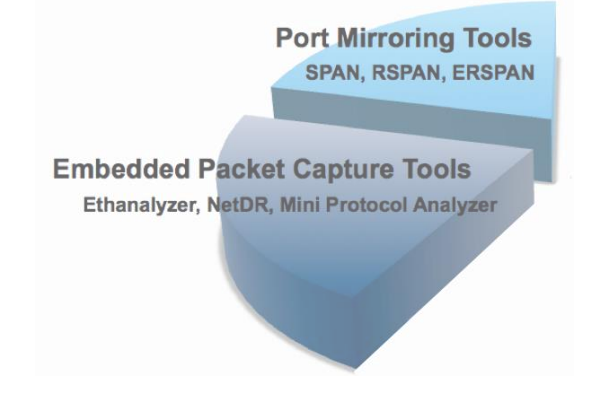

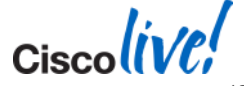

#### **Overview of Troubleshooting Tools**

Summary and Take Away ....

- Cisco Routers and Switches are advanced and feature-rich, built with keeping end-users in mind and also network engineers.
- Cisco provides a rich set of troubleshooting and capturing tools embedded and supported across the spectrum of its products. These tools give visibility into the products helping to validate the path-of-the-packet and isolate problems.
- Knowing the tools and capabilities available on each platform will reduce the time to resolution of network issues.

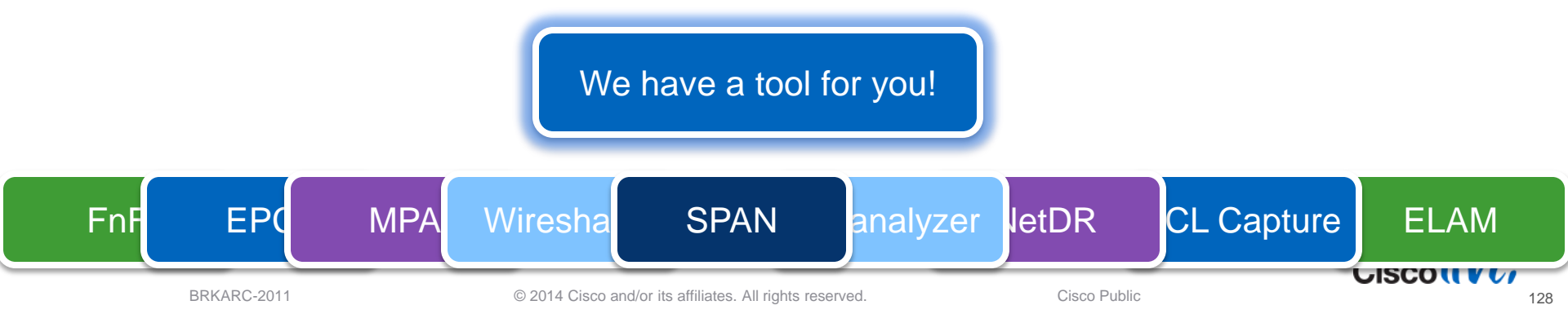

Ciscolive!

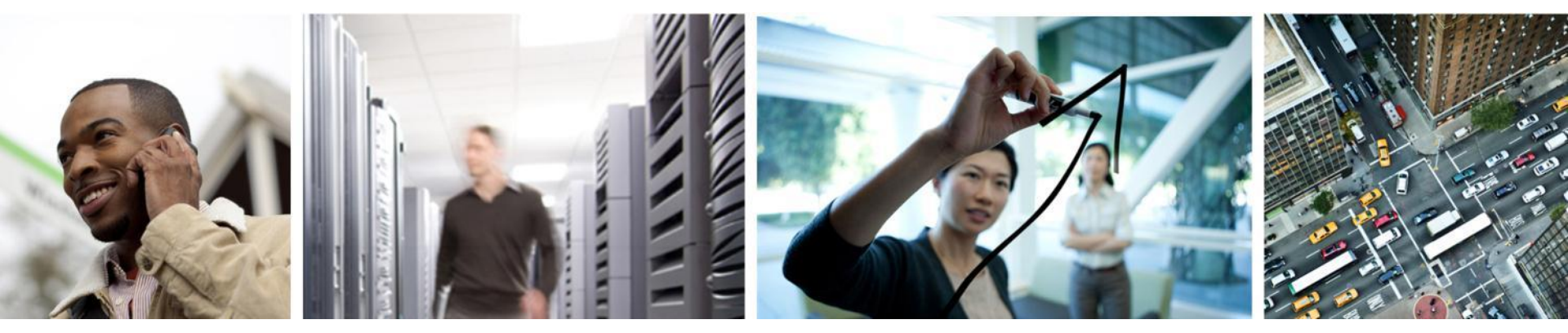

## Q & A

#### **Complete Your Online Session Evaluation**

## Give us your feedback and receive a Cisco Live 2014 Polo Shirt!

Complete your Overall Event Survey and 5 Session Evaluations.

- Directly from your mobile device on the Cisco Live Mobile App
- By visiting the Cisco Live Mobile Site <u>www.ciscoliveaustralia.com/mobile</u>
- Visit any Cisco Live Internet Station located throughout the venue

Polo Shirts can be collected in the World of Solutions on Friday 21 March 12:00pm - 2:00pm

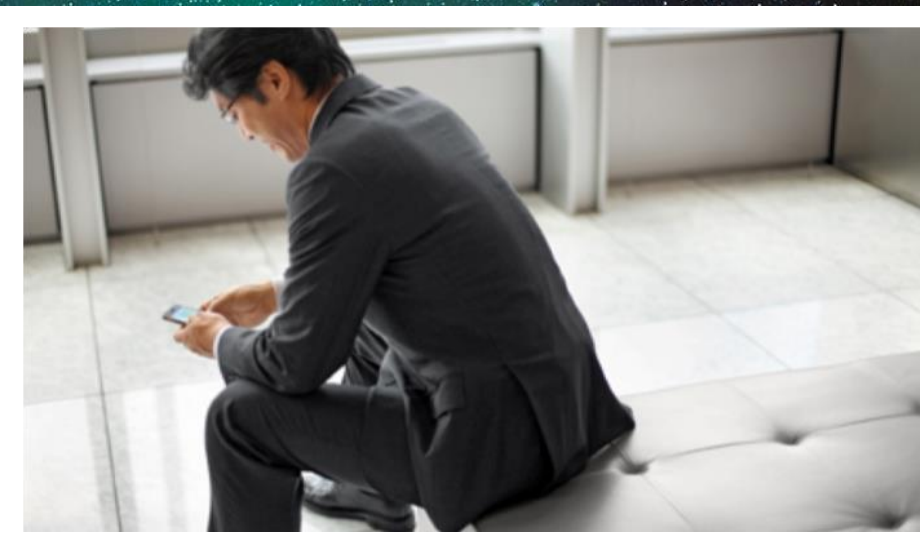

#### Learn online with Cisco Live!

Visit us online after the conference for full access to session videos and presentations. www.CiscoLiveAPAC.com

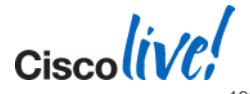

#